# Variant Systems Group

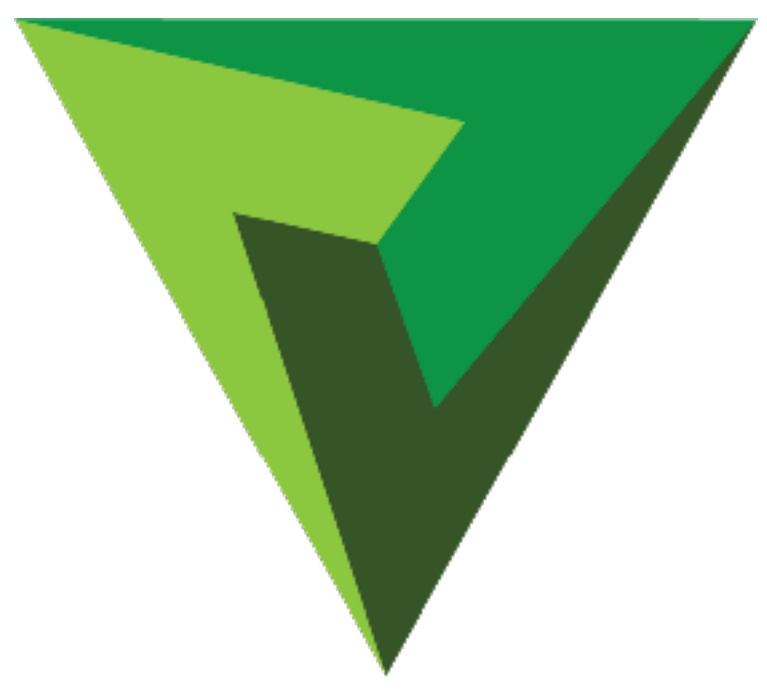

# ENVIVO STUDIO User Manual v2.0

# Table of Contents

| Page  | Торіс                                         |
|-------|-----------------------------------------------|
| 2     | Envivo Studio User Interface Layout           |
| 3     | User Interface - AIR Channel Output           |
| 4     | Playing a Clip                                |
| 5     | Slow-motion Control                           |
| 6     | Making a Clip                                 |
| 6     | Naming a Clip                                 |
| 6     | Cueing a Clip                                 |
| 7     | Adjusting In/Out Points for a Clip            |
| 7     | Adjusting In/Out Points During Live Recording |
| 8     | Return to Clip's Original Recording           |
| 9     | Importing an Asset                            |
| 10    | Exporting a Clip                              |
| 11    | Properties of an Asset                        |
| 12    | Properties of an Asset - Video+Alpha          |
| 13    | Properties of an Asset - Play Defaults        |
| 13    | Properties of an Asset - Layers               |
| 14-15 | Graphic Layer Edit Tool                       |
| 16    | Working with Layers                           |
| 17    | Properties of an Input                        |
| 18    | Asset Bin                                     |
| 18-19 | Changing Bins                                 |
| 19    | Rename Asset Bin                              |
| 20    | Multiple Bin View                             |

| Page  | Торіс                                      |
|-------|--------------------------------------------|
| 20    | Moving Assets Between Bins                 |
| 21    | Making Playlists                           |
| 22    | Adding Assets                              |
| 22    | Changing the Order of Assets in a Playlist |
| 23    | Cueing a Playlist                          |
| 23    | Take a List to AIR                         |
| 24    | Display Information of a Playlist          |
| 24    | Add Transitions to Assets in a Playlist    |
| 25    | Manually Advancing a Playlist              |
| 25    | Editing an Asset in a Playlist             |
| 26-27 | Groups - Creating a Group                  |
| 28    | Groups - Example Groups                    |
| 29    | Groups - Recall a Group                    |
| 30    | Setup - User Setup                         |
| 31    | Setup - Input Setup                        |
| 32-33 | Setup - Input Setup / Dante Audio          |
| 34    | Setup - Input Setup / Pause Record         |
| 35-36 | Setup - Output Setup                       |
| 37    | Social Media Sharing                       |
| 38    | Social Media Sharing - Registering         |
| 39    | Live Tool - Settings                       |
| 40    | Exit                                       |
|       |                                            |

#### Envivo Studio User Interface Layout

The main GUI layout allows for multiple Elements (Clip) Bins and Playlists to be viewed at the same time, as well as, some useful tools from the Tool Bar. When more than 4 Inputs or Outputs are used the UI will change in appearance. If zero Inputs are used, the layout shifts to the left and the Outputs increase in size. The minimum number of outputs is 1. The PVW window is designed to let you interact with content prior to taking it to PGM.

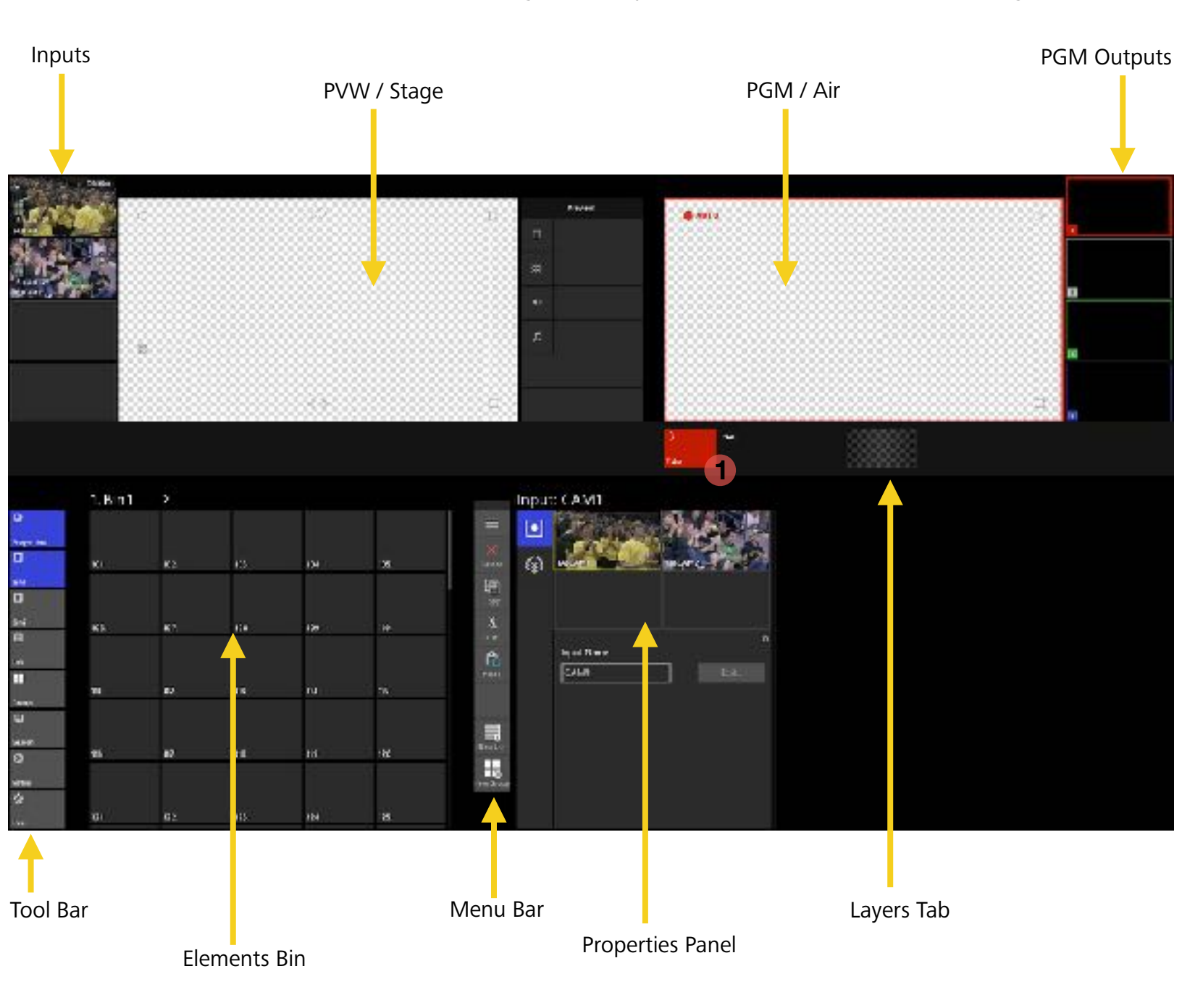

Manually Gang multiple Players together by touching more than one at the same time or use Shift and select or CTRL and select with mouse or touch. To un-gang, select only one player simply select it with mouse or touch.

To "load" an input or element to the PVW Stage, simply touch the item you want. To take the element to PGM Air, select an Output and then click "Take". **1** 

<u>Note</u>: The system begins recording inputs immediately at startup.

#### Working with Live Inputs

The PVW window allows you to work with content before taking it to PGM/Air.

Return to Live (as content is being recorded), if you have paused or stopped a Live input.

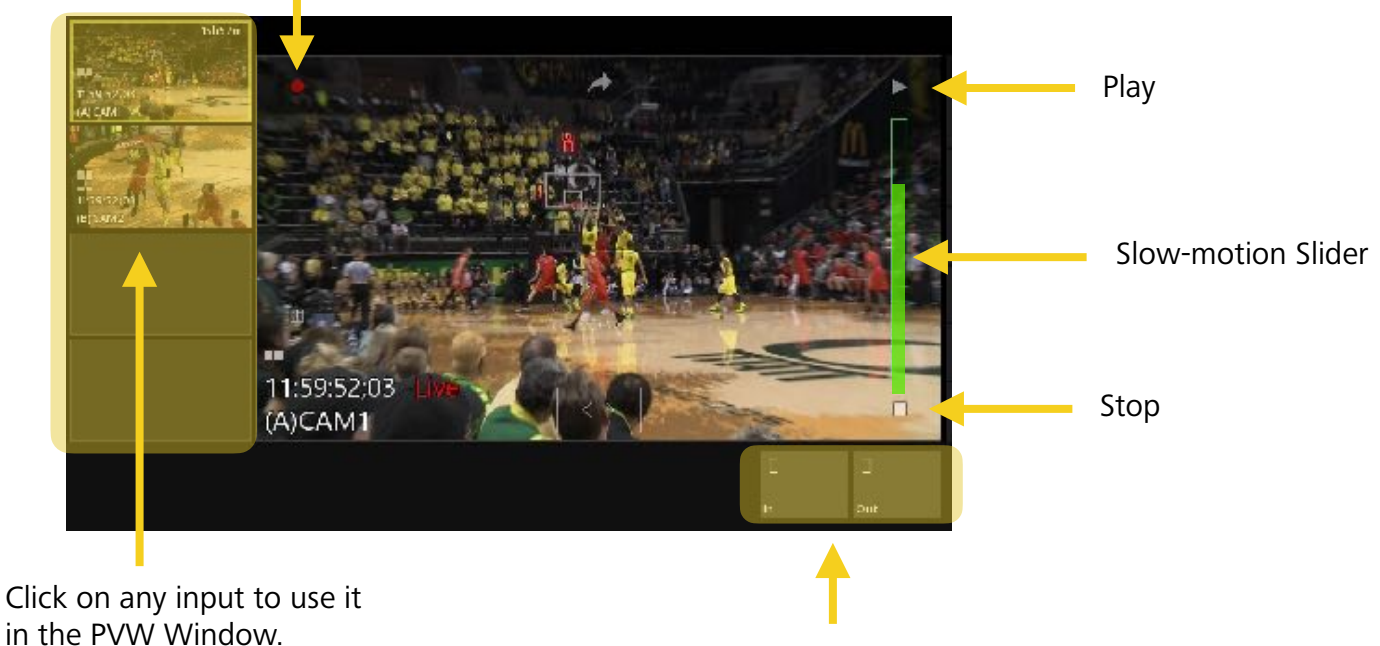

Use these buttons to create a clip from the Live inputs.

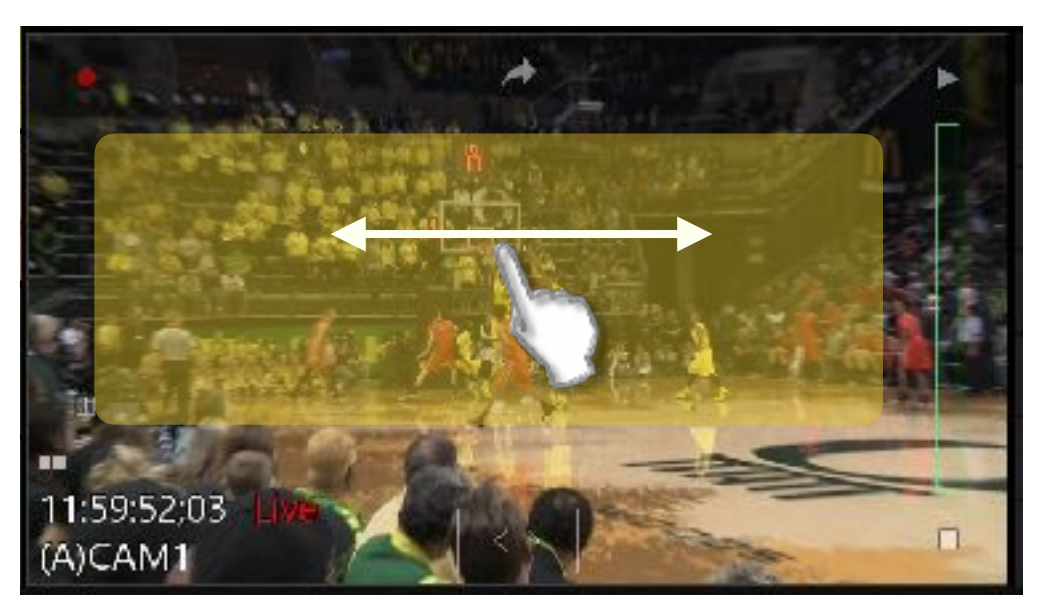

Swipe gesture backwards or forwards for "Jog" control of the content.

#### Working with Live Inputs

Shuttle reverse or forward is built into the GUI.

11:59:52;03 (A)CAM1

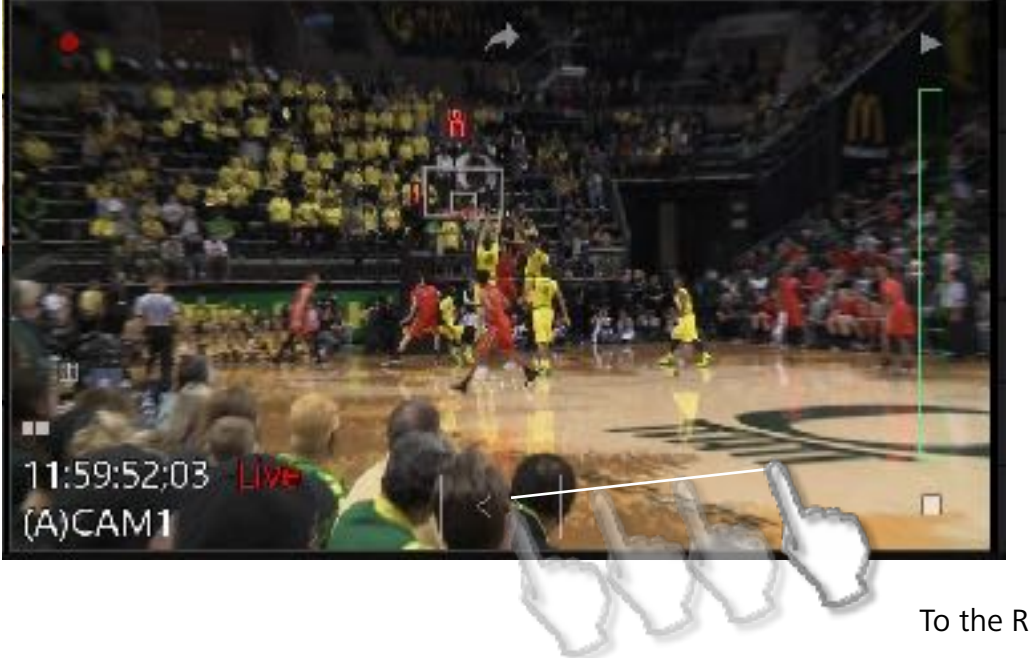

To the Right is fast forward.

The longer the stretch, the faster the shuttle. To the Left is fast rewind.

Shuttle control originates from between the two center lines as a Drag and Stretch function.

#### Slow-motion Control

The Slider bar allows for slow-motion control from 0-100% speed.

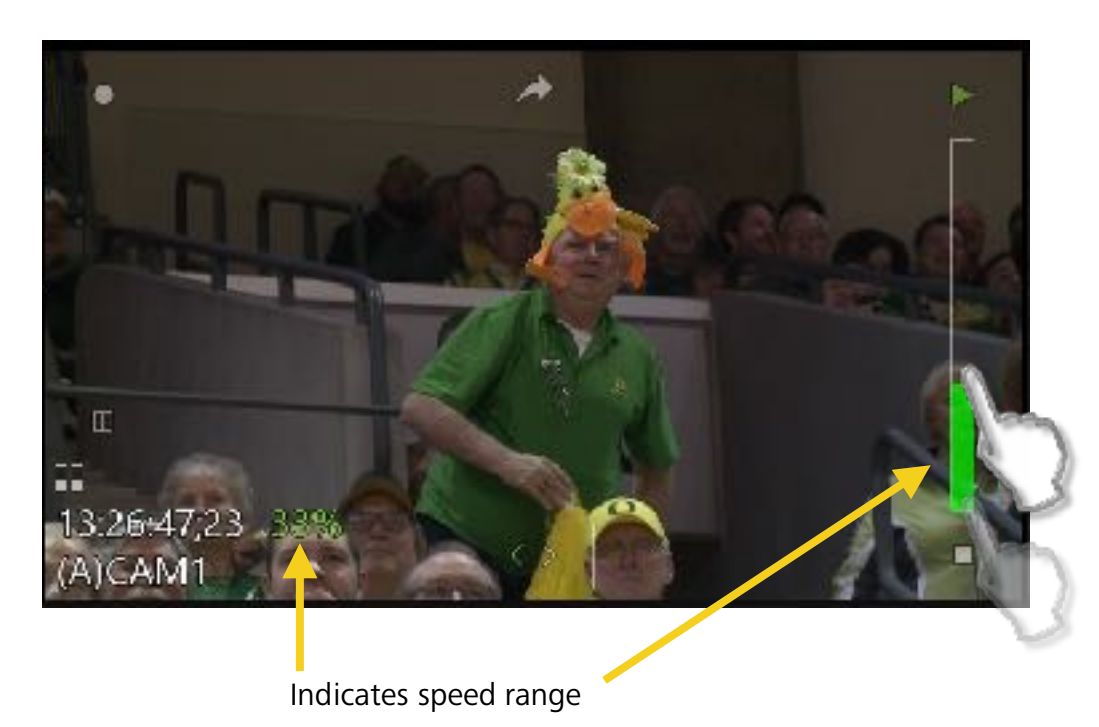

Slide up to increase speed

Slide down to decrease speed

#### Making a Clip

Find the beginning of the content you want to save as a clip. Press "In" Find the end of the content that you want to save. Press "Out"

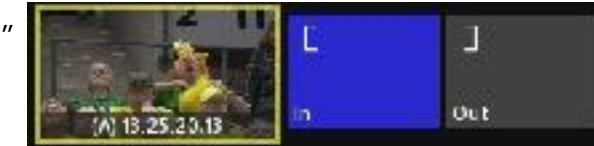

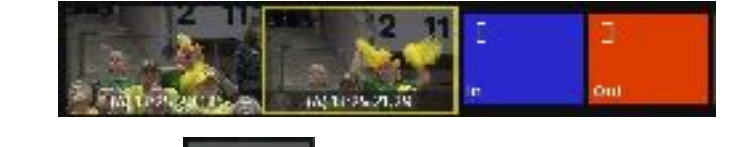

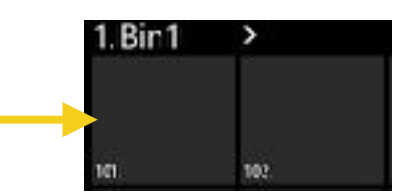

Press add clip.

Naming a Clip

Select the clip that you want to name, and just start typing on the keyboard.

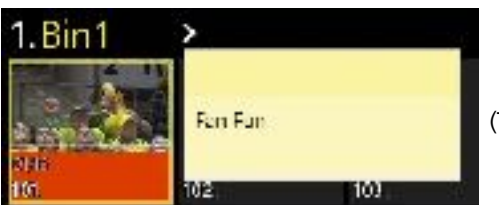

(The notepad can be moved to anywhere on the display.)

A notepad will pop up and the text you are typing will be entered.

Press "Return or Enter" to apply the name to the clip.

<u>Note</u>: A clip name cannot be only 3 or 4 numbers, it must then include a space and character. 3 or 4 numbers only is reserved for the clip address ID.

Or click an empty slot where you want it to go.

#### Cueing a Clip

Click a clip that you want to cue. It will load into the PVW window.

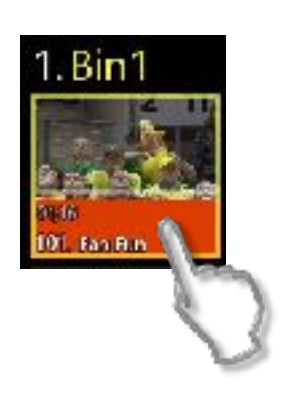

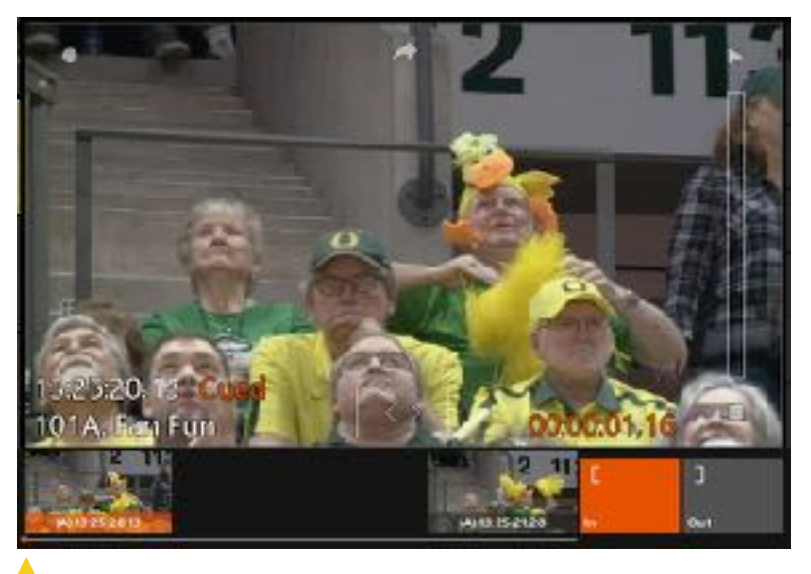

At any time, use the "In" or "Out" buttons to adjust the markers.

Note: Drag the "bead" to scrub quickly between the In and Out points.

An option to cue content is to type the Numeric Address of the item with a keyboard.

In the example below, simply typing 101 and then ENTER results in the clip being cued to the PVW window.

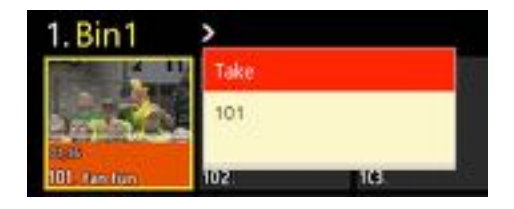

#### Take To PGM

1

You are ready to take content that was staged in the PVW window and put it on an PGM output.

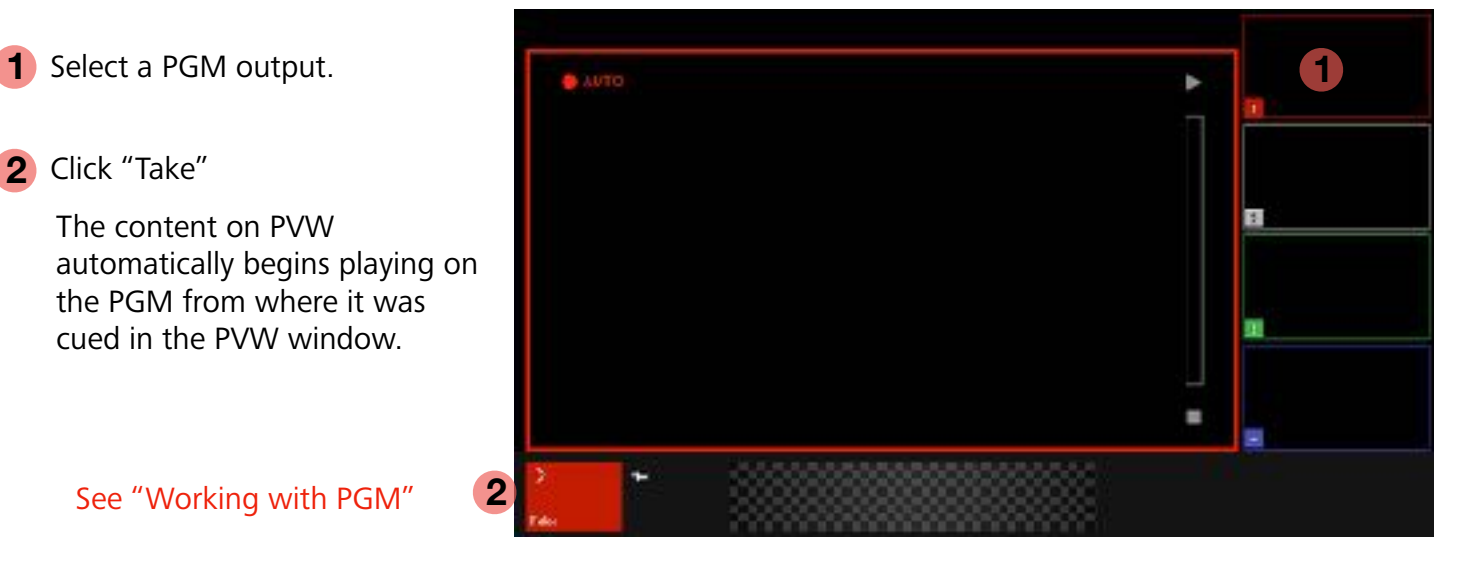

#### Vorking with PGM

The PGM (Program) UI offers a main window of control and selection of channels or layers.

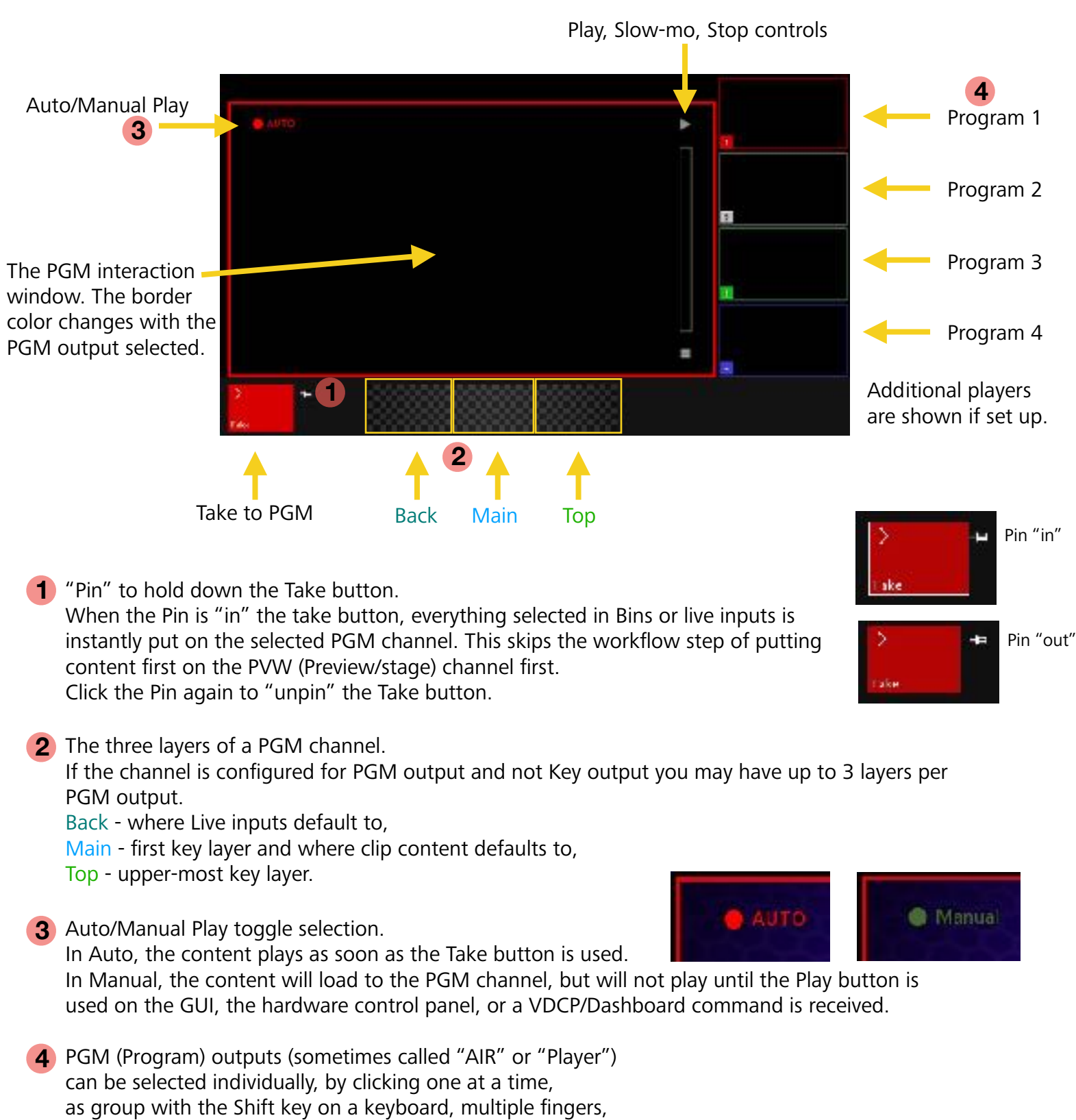

or with the CTRL key on the a keyboard.

#### Adjusting In and Out Points for a Clip

Cue the clip. Shuttle or Jog to where you want to update the In or Out point.

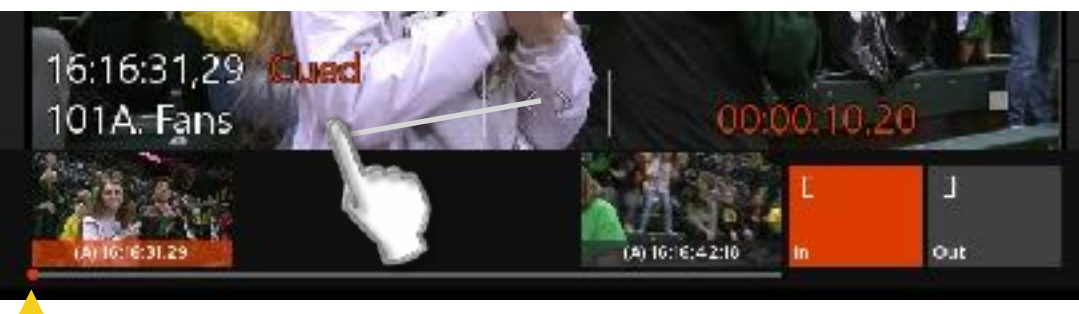

Option: Drag the "bead" to scrub quickly between the In and Out points.

Simply use the "Mark In" or "Mark Out" button to set a new point.

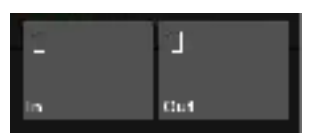

#### Adjusting In and Out Points During Live Recording

During a Live Recording, at any time you may update the In and Out points by clicking them.

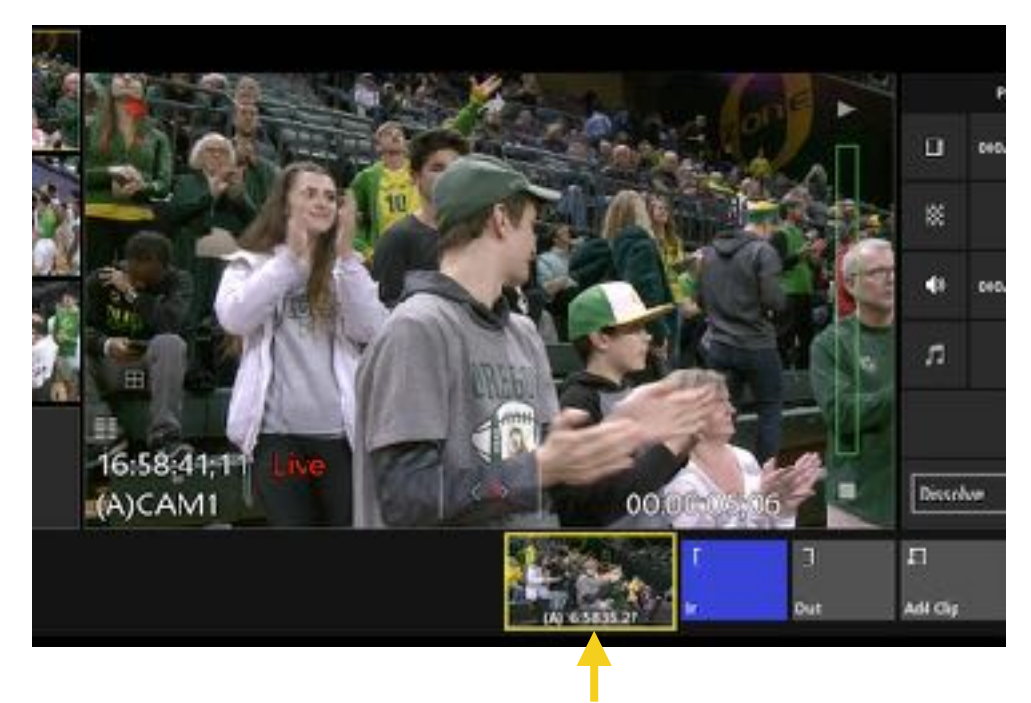

Double tap the In or Out THUMBNAIL to jump to that point in time. If you update the In-point to a timecode AFTER the Out-point, the Out-point will be deleted and a new In-point and Thumbnail are created.

Only after touching "Add Clip" or an empty Slot in an Asset Bin, will a clip be created. It is possible to create a clip by only using an In-point or an Out-point, and the system will use the (User Setup) Default duration to create the clip's needed In or Out point.

Guardbands in the User Setup may be used to establish a "maximum In" and "maximum Out" that will be also be preserved when the clip is created. Guardbands are limited to 30 seconds.

#### Return Clip's Original Recording

Sometimes, after an operator has created a clip, they may want to return to WHEN the clip was created at that exact time. A clip may be used to reach the point in time from when it was created.

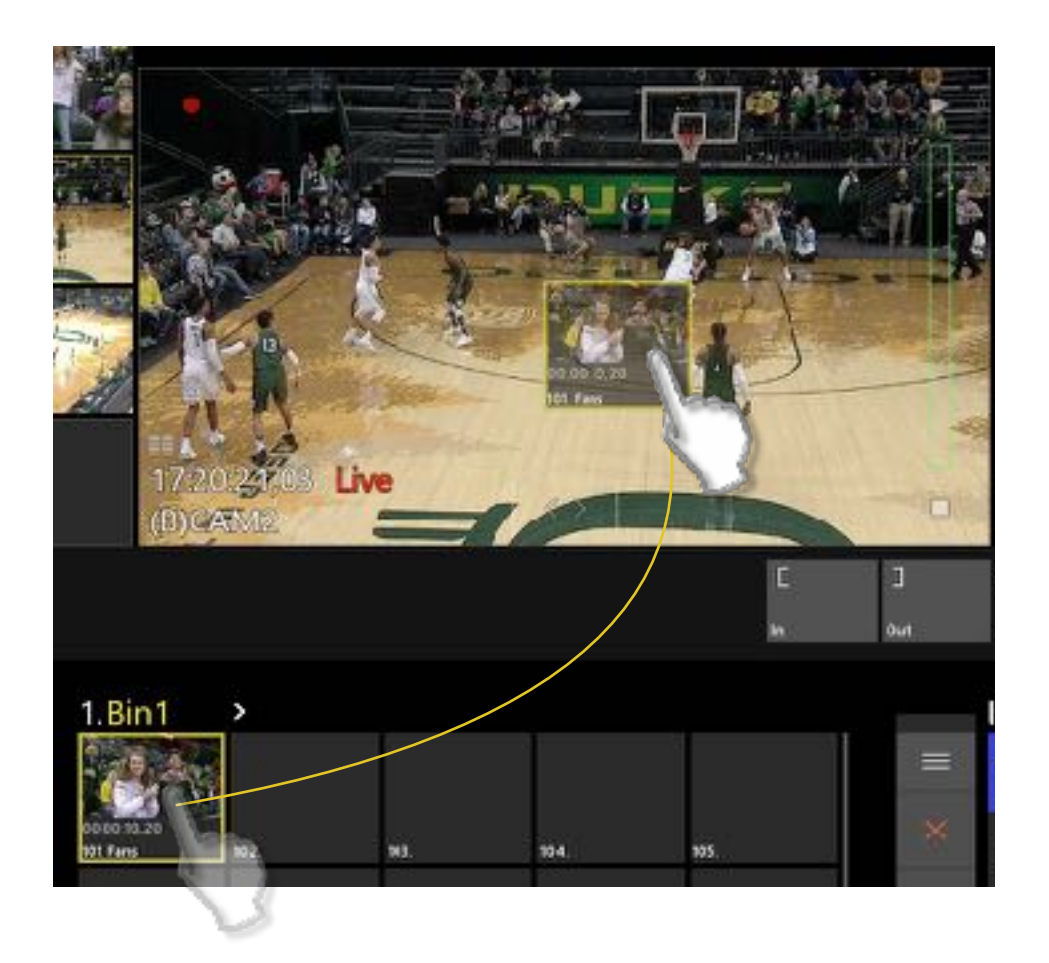

Drag the clip from the Asset Bin and drop it onto a Player. The system will use the Clip's In-point as a point of reference on the Record Train and snap to that moment in time, and even the Input Angle will match the Angle that was dropped on the Preview window.

Now, new clips can be created from the same time.

<u>Note</u>: If the content has been consumed by the record loop, the system will cue to as close as possible to the original clip's timecode, therefore, the head of the record loop.

#### Changing Bins

Another way to change from one bin to another is to swipe across the top of the bins.

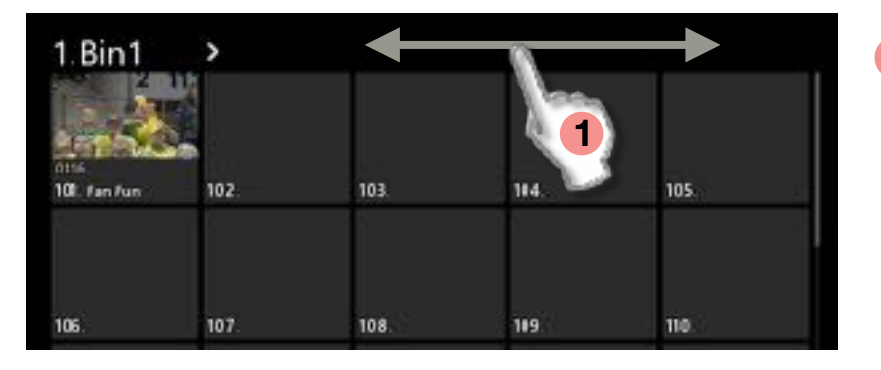

1 Scrolling from right to left or left to right will reveal additional bins.

Bin 0 "Playlists" is the farthest left and Bin 9 is the farthest right.

An option to change bins is to use the drop down menu, **2** and then select the bin you want to display.

| 1.Bin1       | v 2                                    |                               |
|--------------|----------------------------------------|-------------------------------|
|              | Local Bins                             | 0. Playlints                  |
| 1.00         | Rename Bin1                            | 1. Bir 1                      |
| 101. Fin Fin | New Group<br>New Lis:                  | 2 Rir2<br>3. Bir3<br>4. Bir4  |
| 106          | Ceps Orf+C<br>Cet Orf+X<br>Peste Orf+V | 5. Di=5<br>6. Bir6<br>7. Bir7 |
| m            | Driver<br>Remove Graphics              | 0.8=0<br>9.8=9                |
| 116          | Report Retected Clips<br>Stop Import   | 120                           |
|              | Selod Al                               |                               |

#### Changing Bins Numeric Recall

Simply typing the number of the Bin you want to display, and ENTER, will take you there.

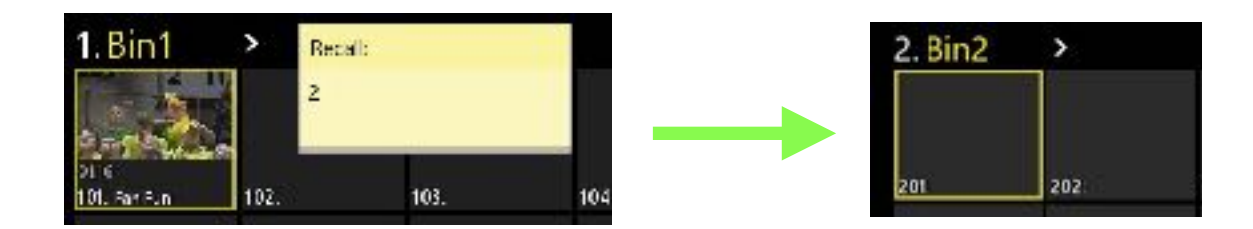

#### Multiple Bins

Two Bins can be shown at the same time.

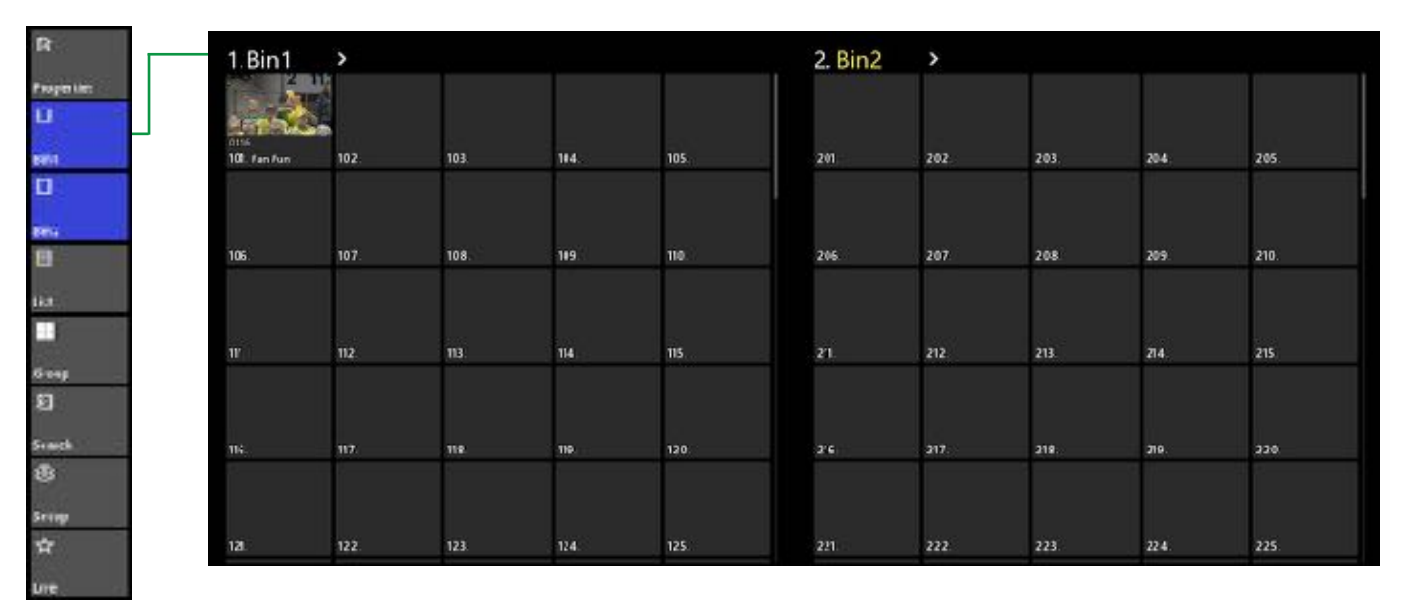

The same bin may be displayed twice. This is a great way to show 50 items from the same bin.

| 1. Bin | 1 >        |     |      |             | 1. Bin 1        | >   |      |      |      |
|--------|------------|-----|------|-------------|-----------------|-----|------|------|------|
|        | <u></u>    | *** | iox. | 45          | 126             | ur. | 124  | 124  | 0K   |
| 104    | 1607       | 108 | 1979 |             | ано.<br>1910 г. | 12  | ar.  | ile. | 115  |
| ***    |            | •5  | 74   | .r <b>s</b> | 174             | e.  | 414  | 191  | 141  |
|        | <i>w</i> . | ra. | r1,  | 24          | 0415            | NR. | 14). | 144  | 143. |
| 121    | 122        | 518 | 124. | -25         | 148             | 147 | 148  | 149. | 154  |

#### Menu Bar

The Menu Bar is a set of functions that are always ready and available. Even though the Menu Bar cannot be hidden, but it may be moved to anywhere in the GUI.

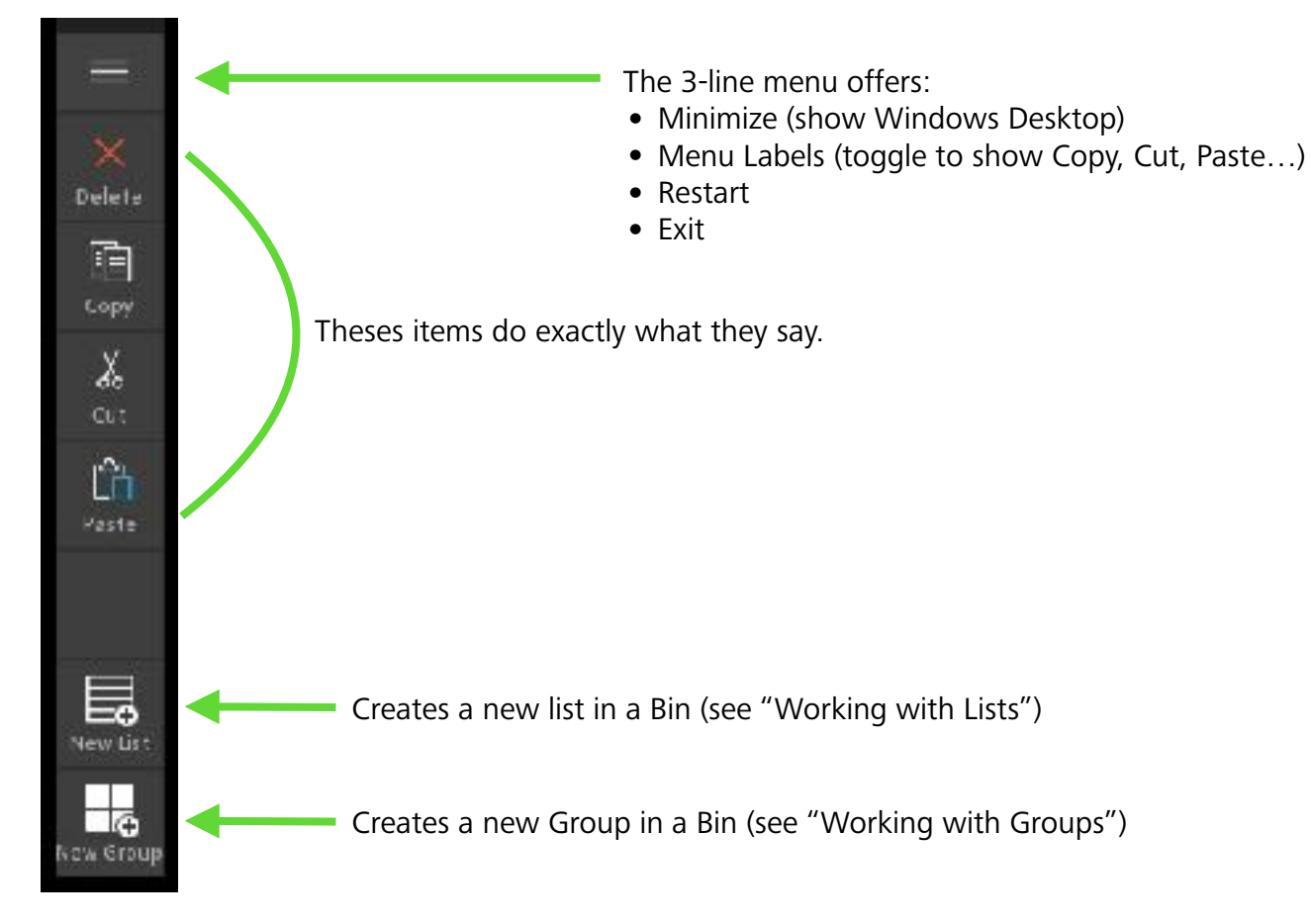

#### 🔻 Menu Bar - Bin Items

Items in the bins are not limited to only Clips and Still images, they can also be Playlists, Groups, and complex Keys.

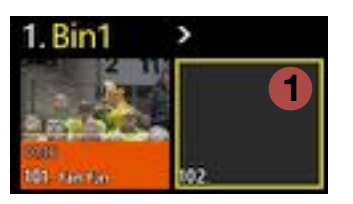

Select an empty slot and then select "New List"
 or "New Group"
 from the Menu Bar.

| 1.Bin1  | >      |    |  |
|---------|--------|----|--|
| 21      |        | == |  |
| a state | 1917 A |    |  |
| 0146    |        |    |  |

The result is a slot that is ready for content.

For more details, please see "Working with Lists" and "Working with Groups" in this document.

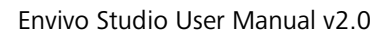

Delete

X

ŵ

#### Moving Clips Between Bins

Select a clip and drag it from one bin to another. This action is the same as Cut/Paste.

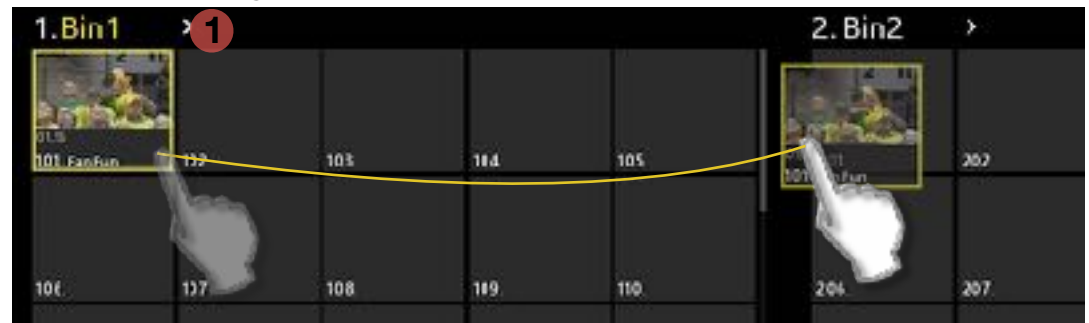

Multiple clips may be moved at the same time by selecting one to begin with, holding the "Shift" key and selecting the last clip in the group to be moved. Click and drag the FIRST clip in the Group to the new location, even if it is in the same bin. Holding the "Control" key while making the selection will keep those clips in the order they were selected prior to the Cut/Copy/Paste function.

- 1 Another option is to use the Bin Drop Down Menu and utilize Cut/Paste or Copy/Paste functions.
- 2 A second option is to use the MENU Bar and select a function.
- 3 A third option is to use Ctrl+C, Ctrl+X, and Ctrl+V keyboard commands.

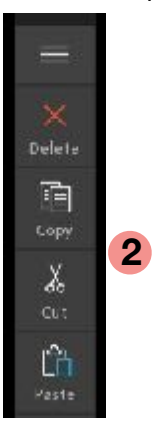

#### I Drag Items to Playlists

A clip or group of clips may be dragged directly onto a Playlist. The clip(s) will be added to the end of the playlist.

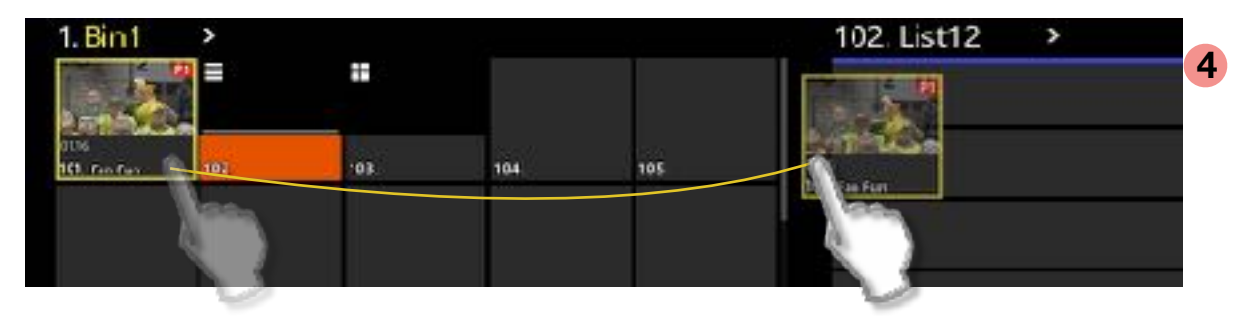

**4** The Blue line will show where in the list items are to be dropped.

#### Importing an Item

Importing content as a clip is a very simple process. Nearly any type of video format can be imported for play back. Multiple clips may be selected for import at the same time.

| 21.12                           |              |             |              |               | ×         |
|---------------------------------|--------------|-------------|--------------|---------------|-----------|
| 101 Eve Ave                     | 102.         | 103         | 104          | 105           | Uelete    |
| 1                               | 197          | 10.8        | 109          | 110           | Сору<br>К |
| 111.                            | 112.         | 113.        | 114.         | 115.          | Q1        |
| oct an emi                      | oty "slot" i |             |              |               | Inter-    |
| _                               | _            |             |              |               | New Sroup |
| ion to use                      | e the Drop   | Down Menu ' | 'Import Sele | ected Clips." | New Sroup |
| ion to use                      | e the Drop   | Down Menu " | 'Import Sele | ected Clips." | New Sroup |
| ion to use<br>import File()<br> | e the Drop   | Down Menu " | 'Import Sele | Cted Clips."  | Now Stoup |

Windows Explore opens. Select the Items for import and click "Open".

Supported files to import are video clips and stills (.png, .jpg, .tiff, and .bmp) in this version.

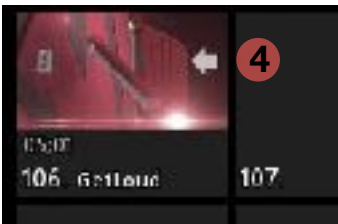

As the import begins, a thumbnail is created and a white arrow shows import in progress.

Once import is complete, the arrow will disappear.

Note: 4k clips are not supported, and will not import unless using a 4k/UHD system.

3

#### Properties of an Item

Use the Too Bar "Properties" to modify some parameters of an item.

|              | Clip: 109A. Envivo Spin BackGround |
|--------------|------------------------------------|
| Droperties   |                                    |
| ш<br>Эл      | 2 3 109A. Enviva Spin BackG        |
|              | <b>3</b>                           |
|              | <b>⊗</b> 4                         |
| bst          |                                    |
| Croup<br>Fi  | Make Pormary Set Thumbhail Edit    |
| Xeanh<br>6 à | Clip Name: Clip Speed:             |
| Selep        | 5 Envive Spin BackGround 100% 7 ×  |
| Ser Eve      | Lidep: 6<br>Off                    |

The Properties Tool will change based on what has been selected.

You may also select from the various Pages of the property items such as **1** Video Page

- 2 Transparencies Page (see "Working with Transparencies")
- **3** Mix Page (see "Working with Mix")
- **4** Layers Page (see "Working with Layers")

Properties of a clip on the Video Page, **1** offer functions such as

- **5** naming a clip
- **6** enabling the loop of a clip and
- **7** setting the speed of a clip before it gets cued or placed in a playlist.

#### Working with Transparencies

When Video+Key content is imported as two different files and are intended to be used together, they can be "merged" in Studio to act as one file with transparency.

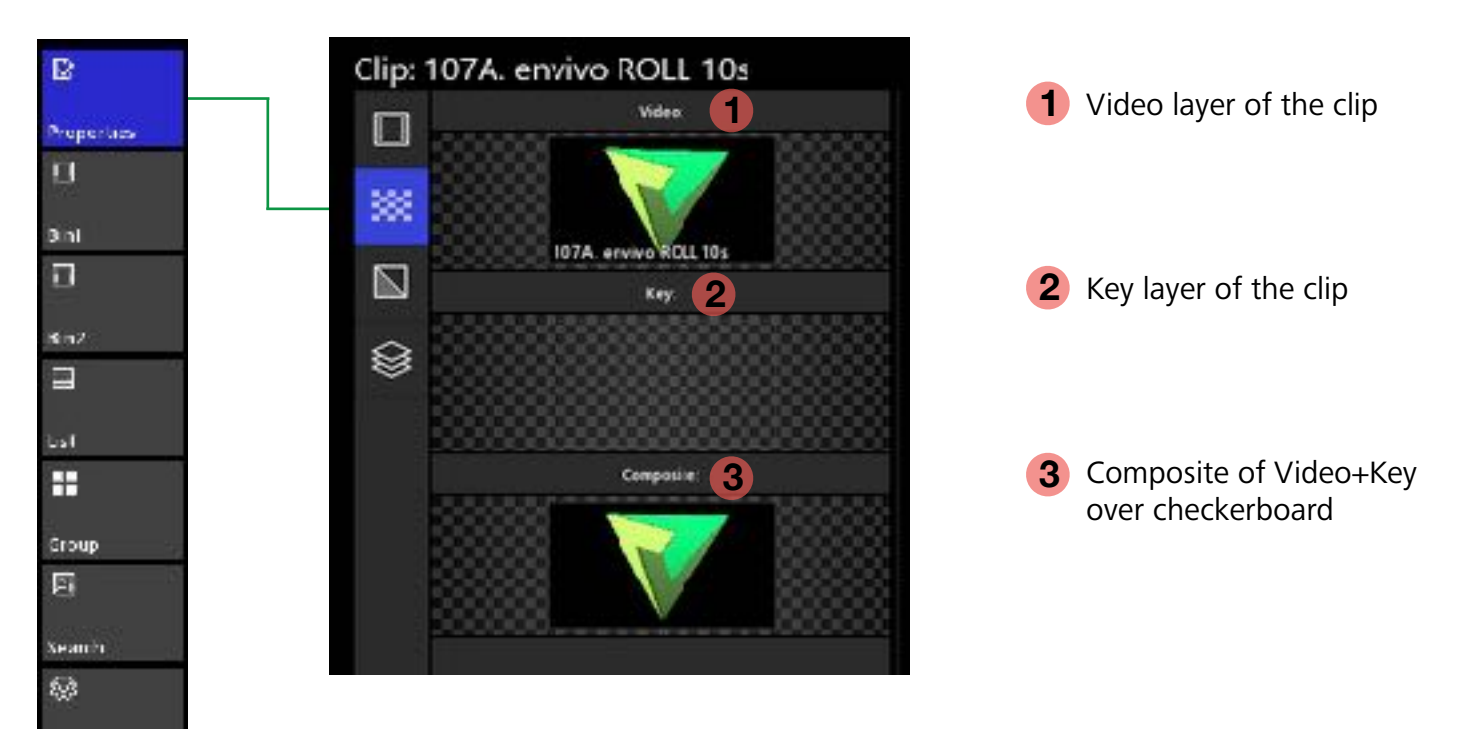

In this example, two files were imported. A video file and a video-key file.

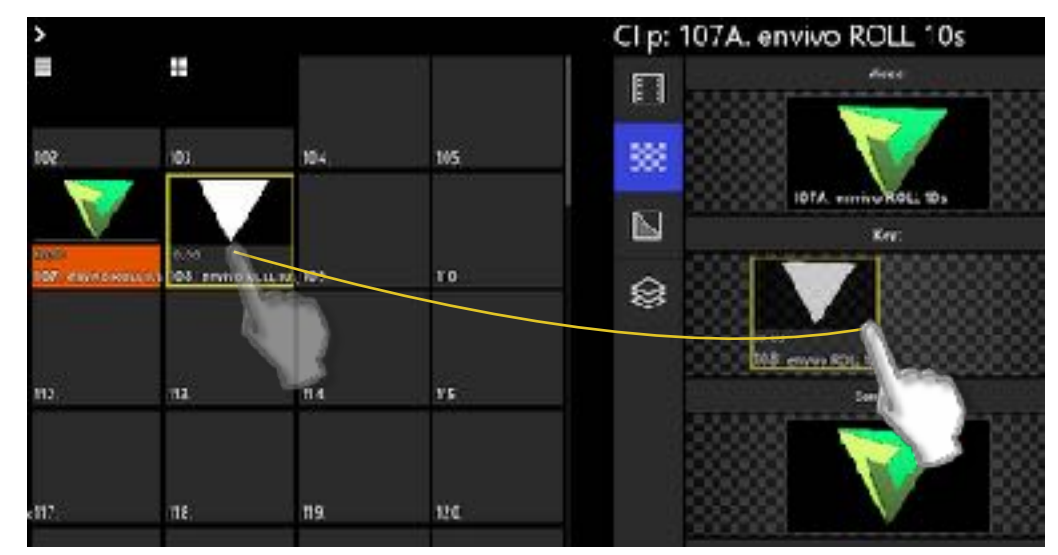

Drag (don't click) the Key element into the Key layer.

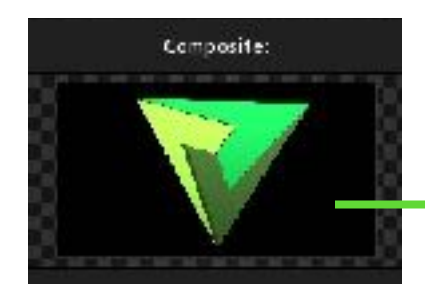

Notice that once the Key is added, the checkerboard shows through in the composite.

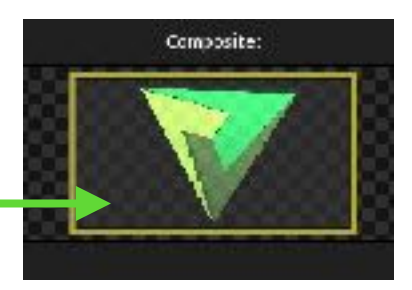

Selep

ŵ.

ive

#### Working with Mix

You may establish some presets of how the item behaves when it begins and finishes playing on PGM.

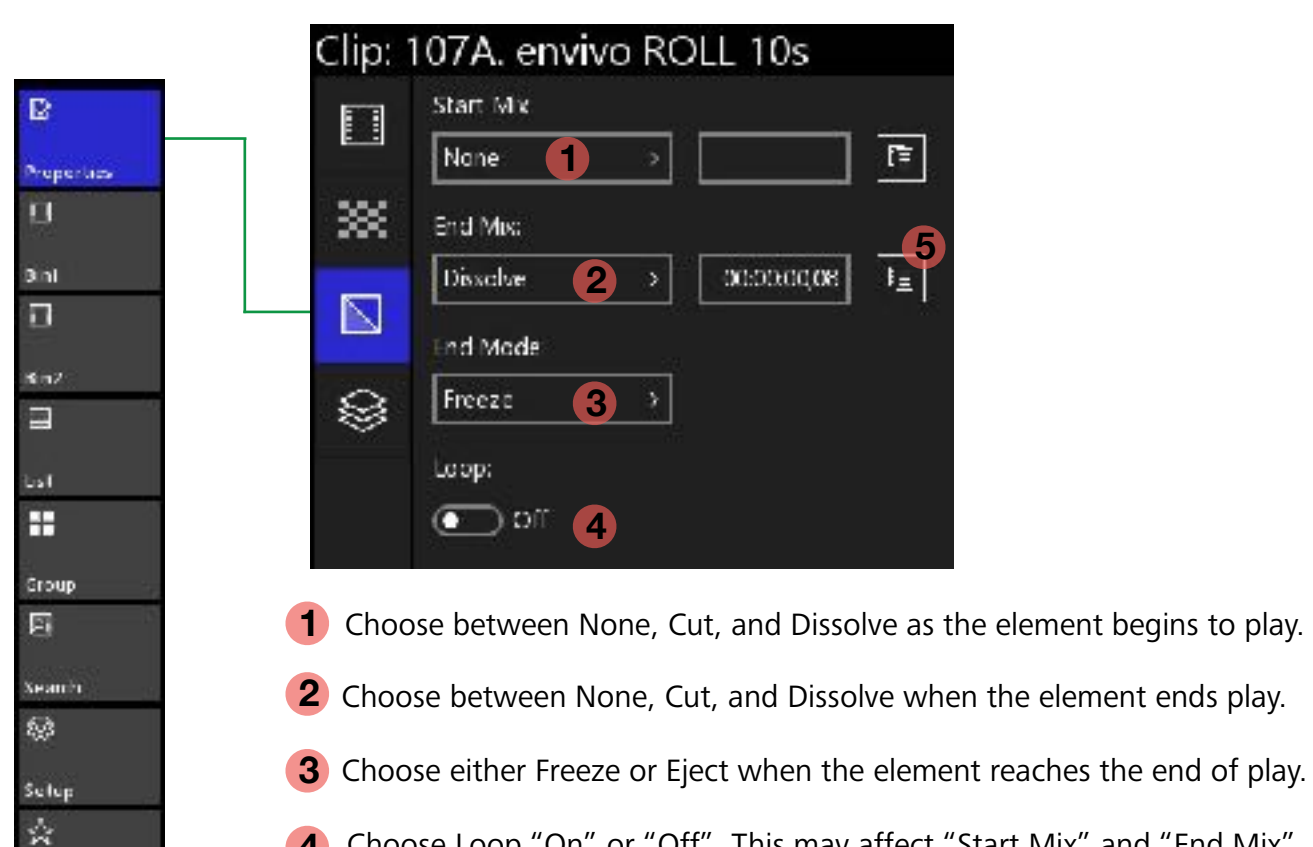

- Choose Loop "On" or "Off". This may affect "Start Mix" and "End Mix" 4
- Copy this action to the clip board and use it with other elements. 5

ive

#### Working with Layers

You will find this function available for clips in bins, clips in playlists, and live inputs.

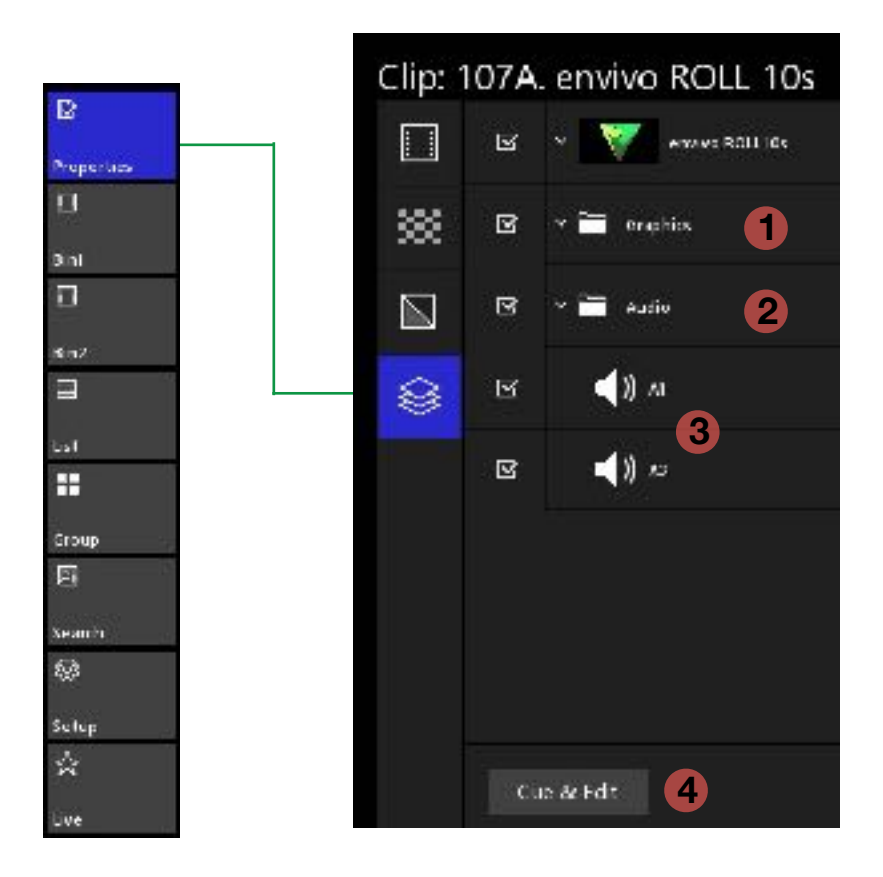

This panel allows you to apply some functions like watermarks (Branding) and muting audio channels. This area will continue to develop with software updates.

- **1** If Graphic Overlays have been applied they are shown here and may be disabled, enabled with the checkbox, copied, pasted, or deleted from this panel.
- **2** Audio may be fully disabled by unchecking the box.
- **3** Independent audio track may be muted by unchecking the box.
- **4** Launches the Graphic Layer Edit Tool. (see "Graphic Layer Edit Tool")

#### Graphic Layer Edit Tool

You will find this function available for clips in bins, clips in playlists, and live inputs.

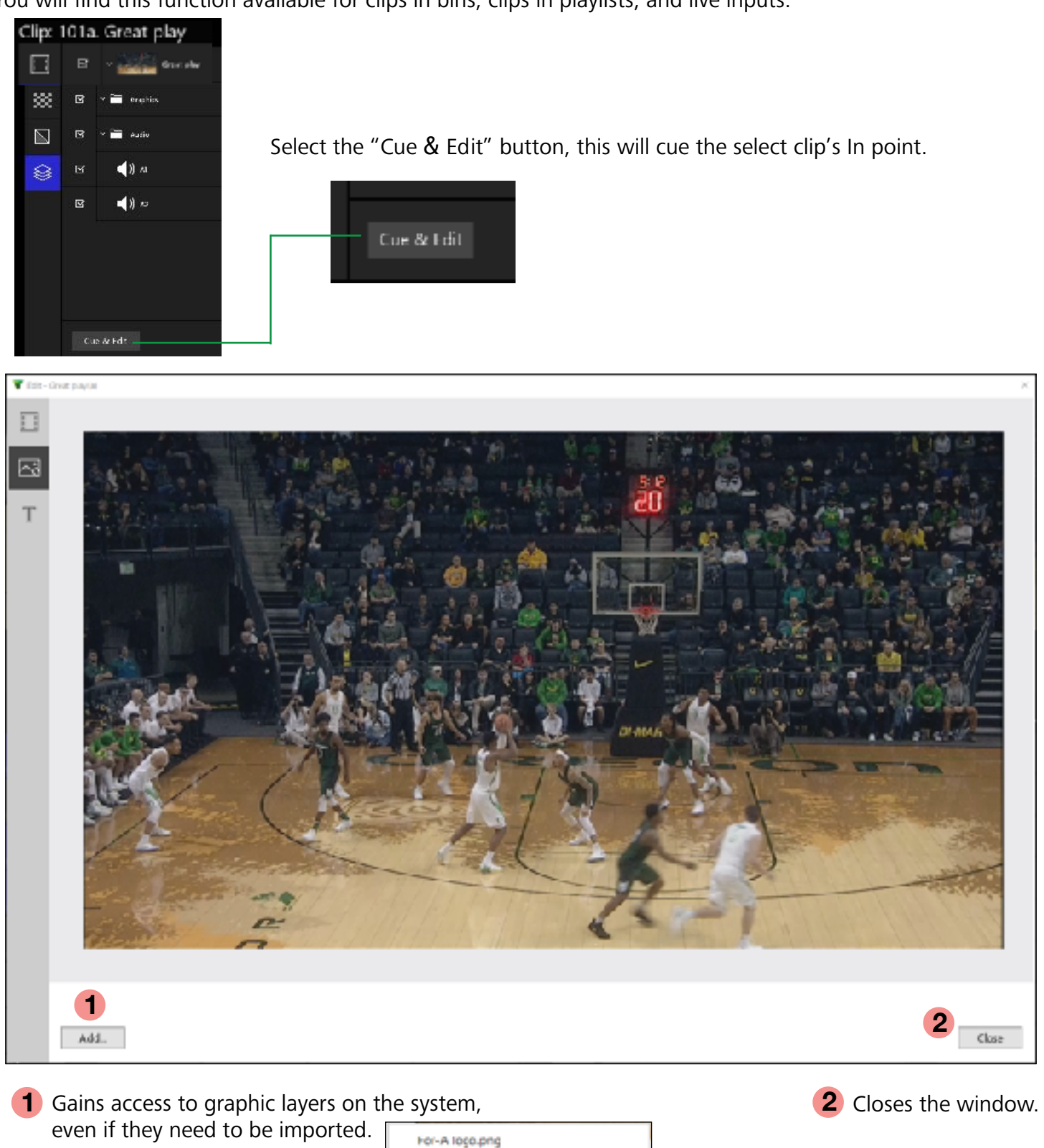

Imported files will be added to the Graphics Folder on the Media Drive. Once imported, they will show on the "Add..." list.

Import...

Add.

When selecting "Import..." Windows navigation opens to

locate .jpg, .bmp, or .png files.

#### Graphic Layer Edit Tool (cont.)

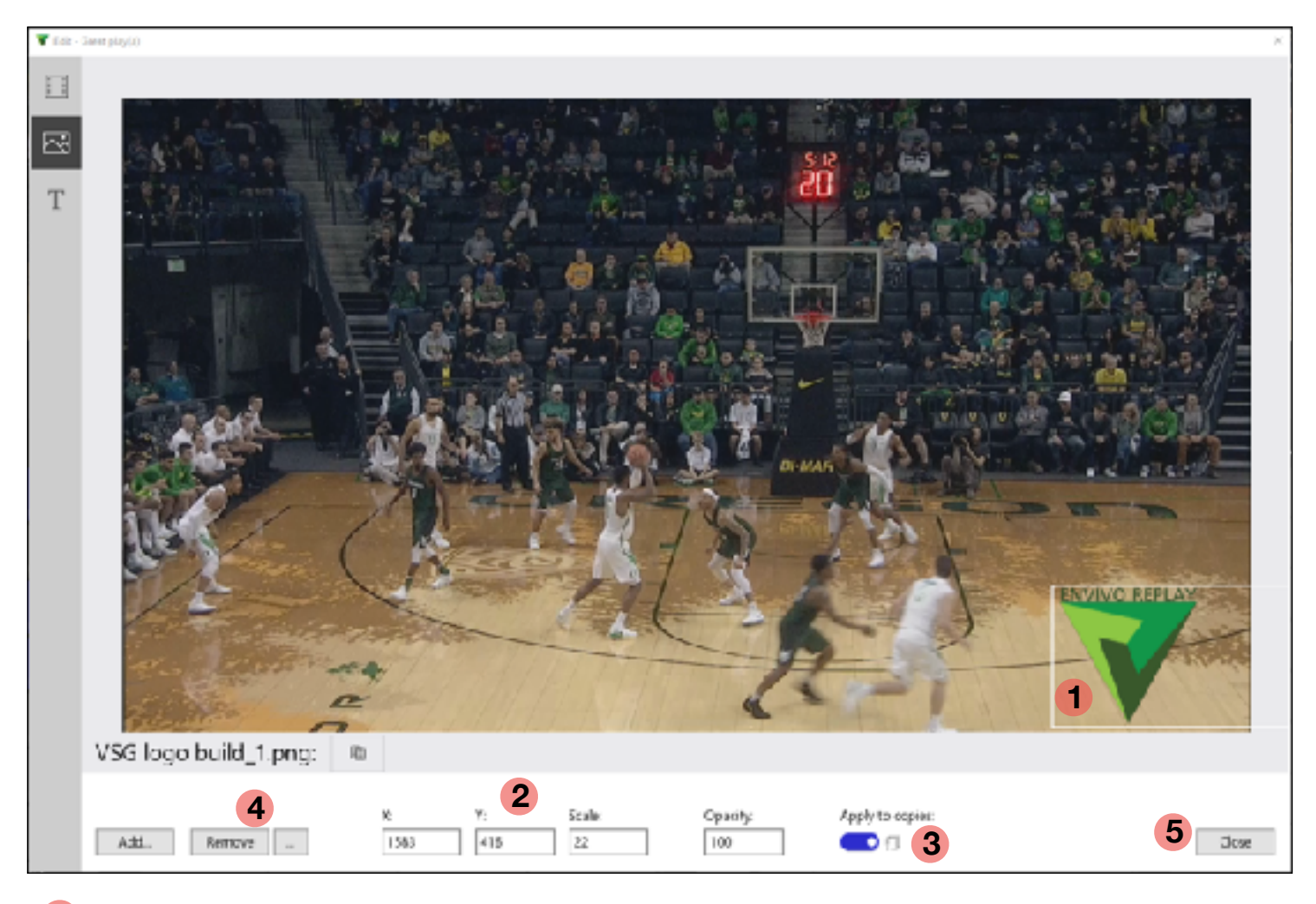

- 1 With two fingers, pinch to squeeze or expand the graphic. Use one finger to position it.
- 2 Manually enter information as an option to guarantee an exact style.
- **3** Enable (blue) that if copies are made or the clip is added to a playlist, the graphic will persist.
- **4** Remove the selected graphic layer. The "..." allows complete removal of the graphic from all instances on the system, including removal from the Graphics folder on the Media Drive.
- **5** Close the window to apply changes and continue.

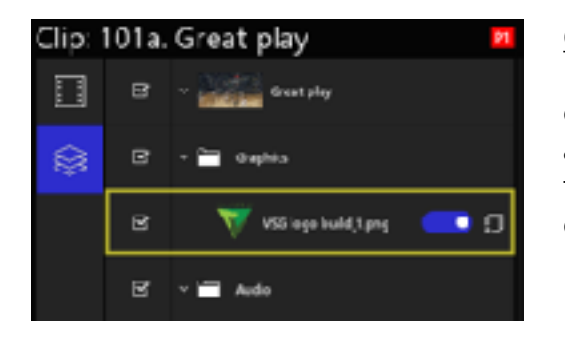

Option: Select the Graphic Layer and use Keyboard commands to Copy (Ctrl+C) and Paste (Ctrl+V) the graphic to other clips in bins or clips in playlists.

delete.

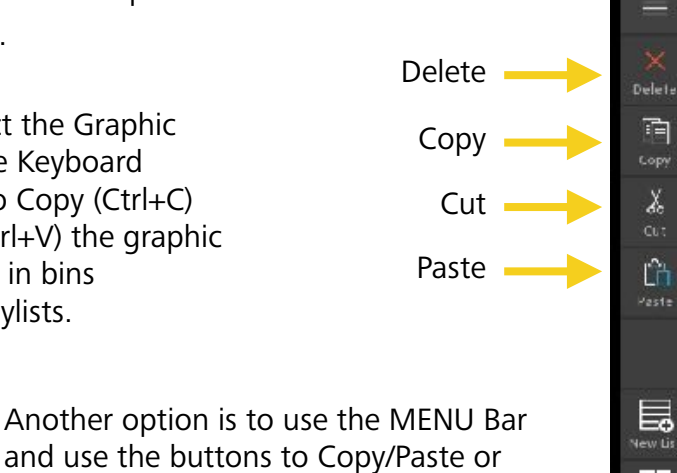

Envivo Studio User Manual v2.0

April 2020

G

#### Working with Lists

There are two places were Lists may be created. A List may be created in any Bin or in the Playlist Bin.

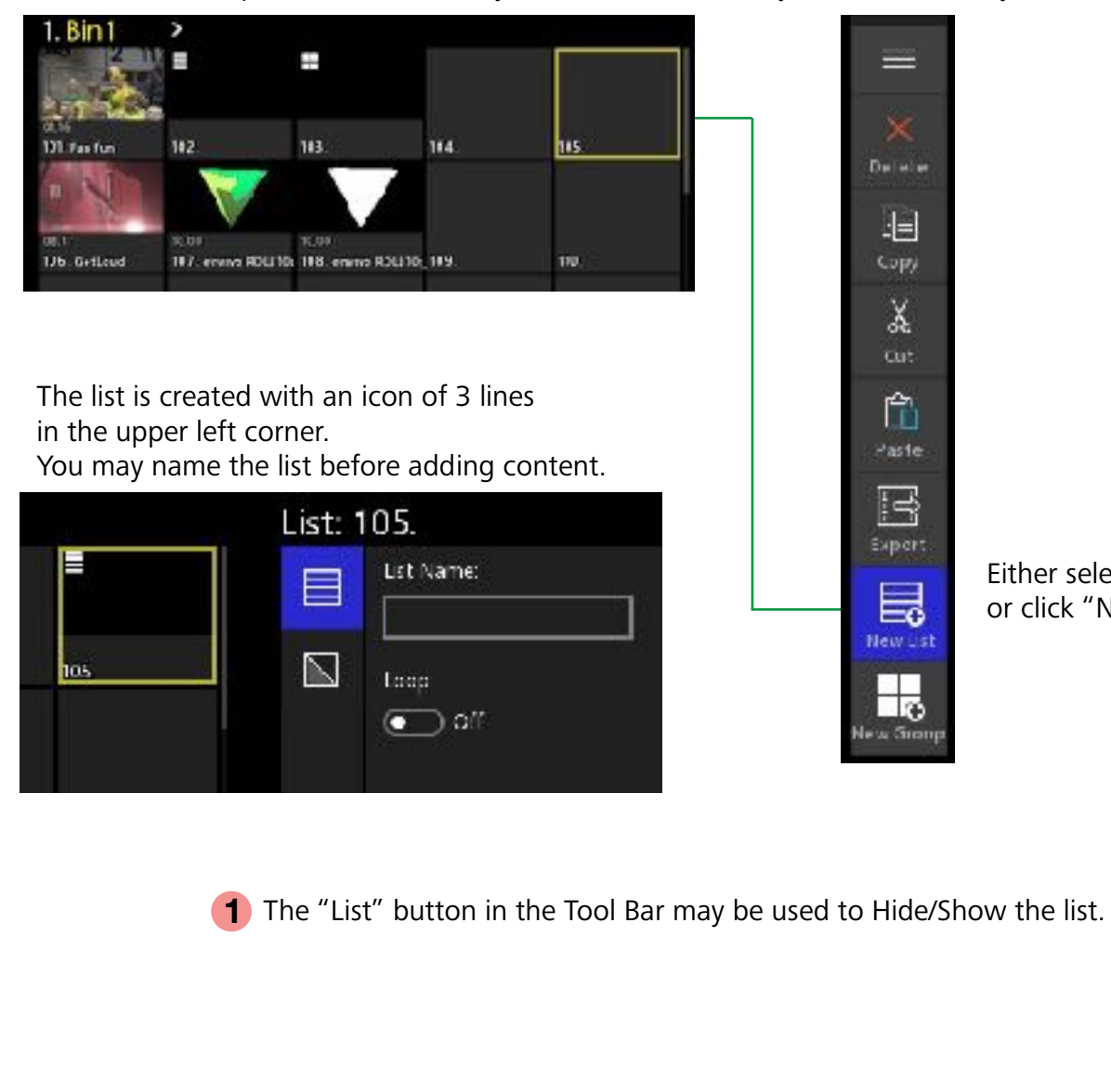

#### Either select an empty Slot in a Bin or click "New List" in the Menu Bar.

B

Properties

#### Option: Select an empty slot in the Playlists Bin (Bin 0)

|           |     | 1 2 | ,   | . ,  |         |            |  |
|-----------|-----|-----|-----|------|---------|------------|--|
| Playlists | >   |     |     |      | List: ( | 005.       |  |
|           |     |     |     |      |         | List Name: |  |
| 001       | 002 | 001 | 004 | 005  |         | Loop:      |  |
| 006       | 007 | 008 | 009 | 010. |         |            |  |

I Burt Bir2 Bir2 UiertS ■ Group 2 Secon Secon Secon Secon

There are a total of 99 playlists in the Playlists Bin for you to use.

These lists may also be created and edited in Envivo Replay and then used in Envivo Studio.

#### **Building Playlists**

Select content and drag it from the bin to a Playlist. Content in a list is called an "Event."

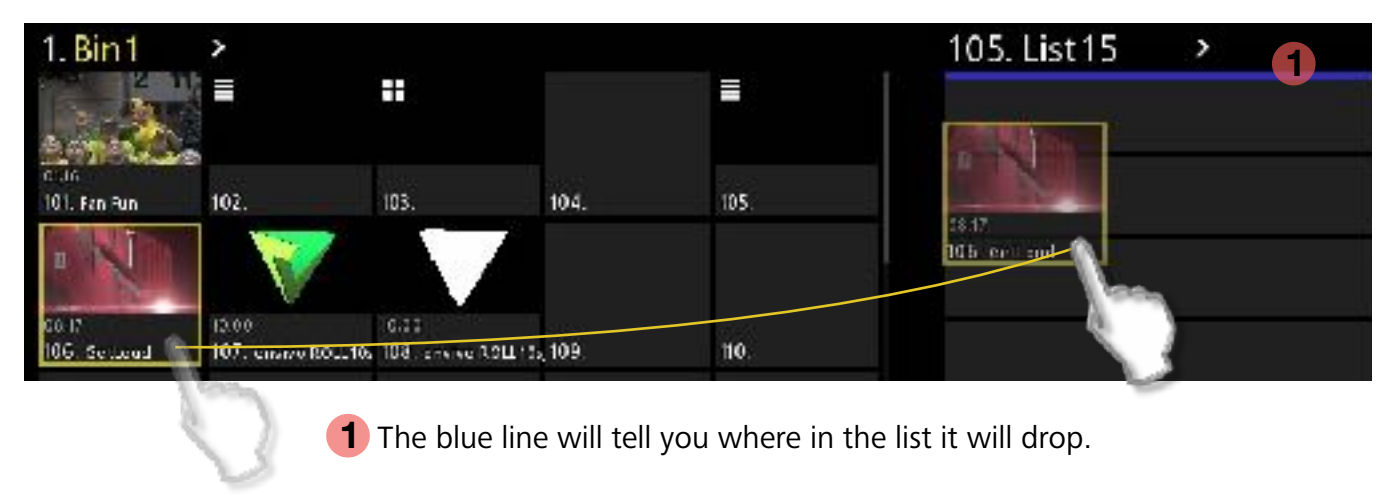

Hold down the "Control" key on the keyboard to make specific selections and move them as a group into the playlist.

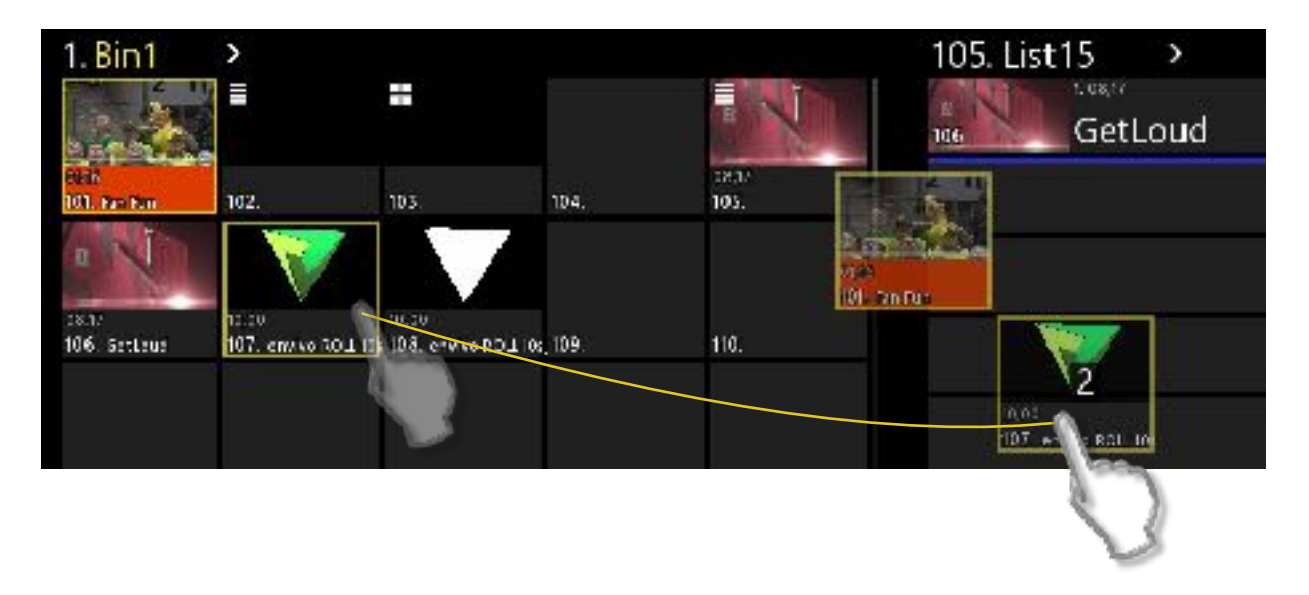

Option: Drag content from a Bin onto a Playlist Slot in the Playlists Bin.

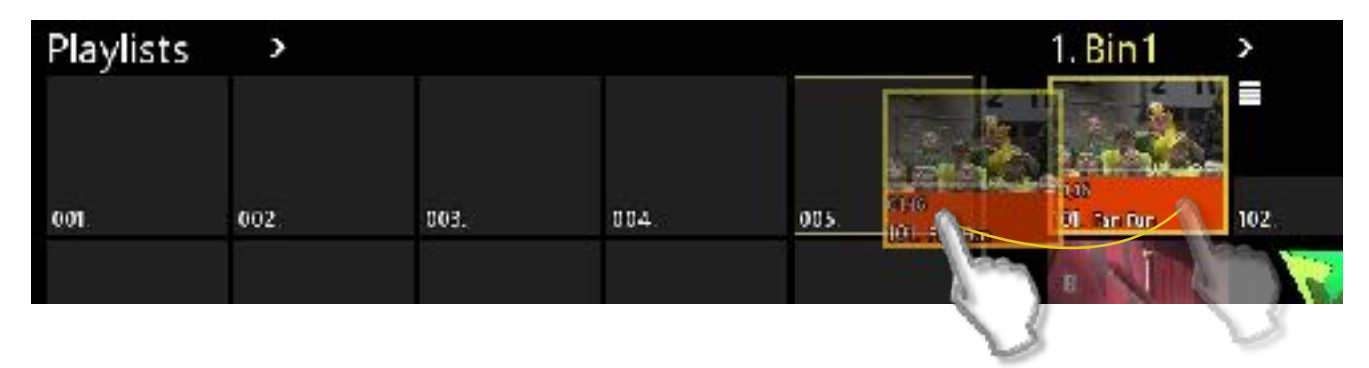

#### Changing the Order of Clips in a Playlist

At any time, you may drag an Event (clip) and change the order it will play in the playlist. Begin by selecting the clip and moving it slightly left or right.

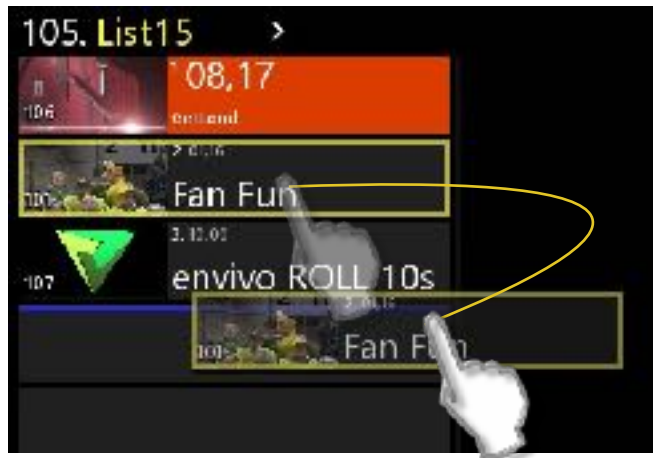

Again, the blue line in the playlist shows you where the clip will be moved to.

#### 🔻 Cuing a Playlist

Click the first Event in the Playlist or click the List in the Bin. **1** This will load the playlist in to the PVW window or PGM, if the Pin is in "Take."

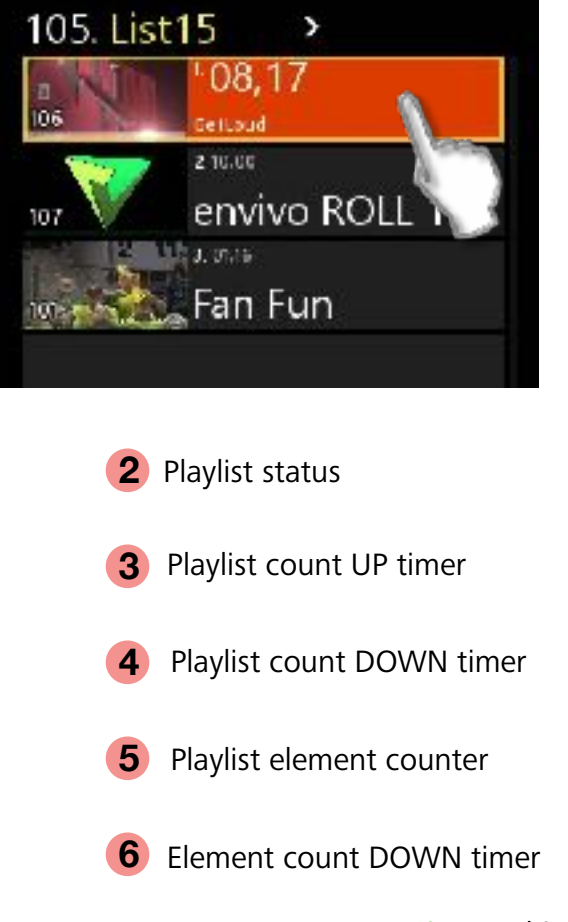

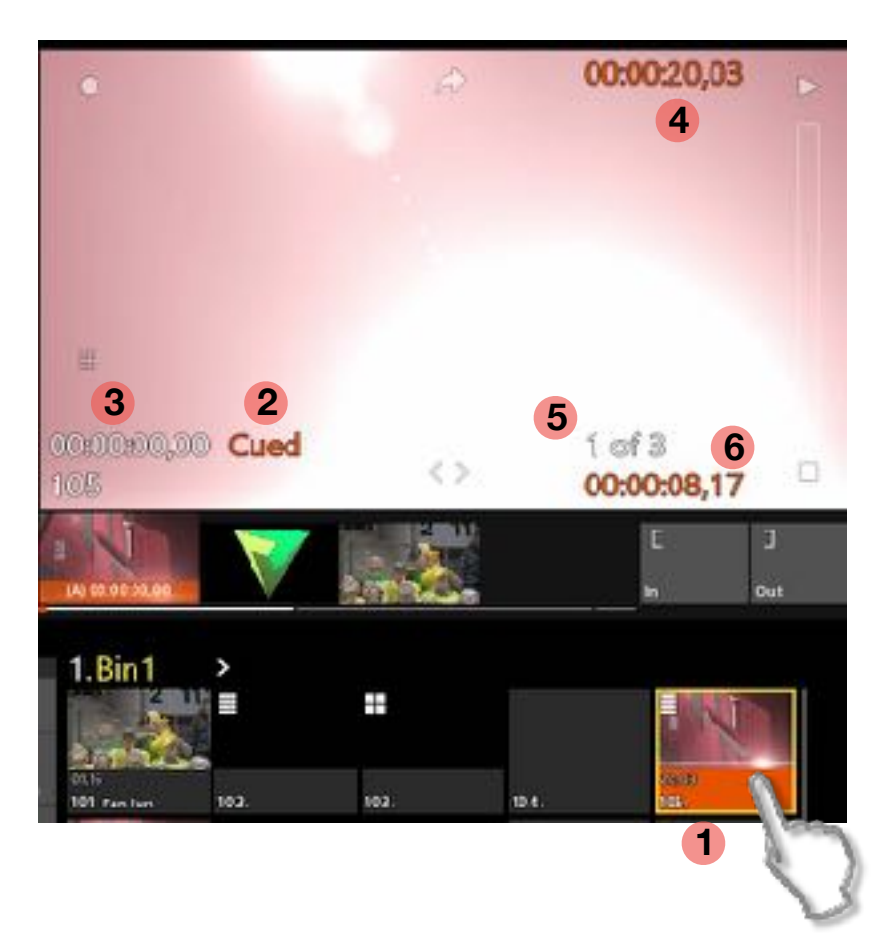

Option: A third option to cue a Playlist is to type the numeric address of the Element. In this example, typing 105 Enter will cue the list.

#### Manually Advancing a Playlist

While a playlist is playing you may manually advance the playlist to the next clip event by clicking the RED **1** "Take" button under the PGM window.

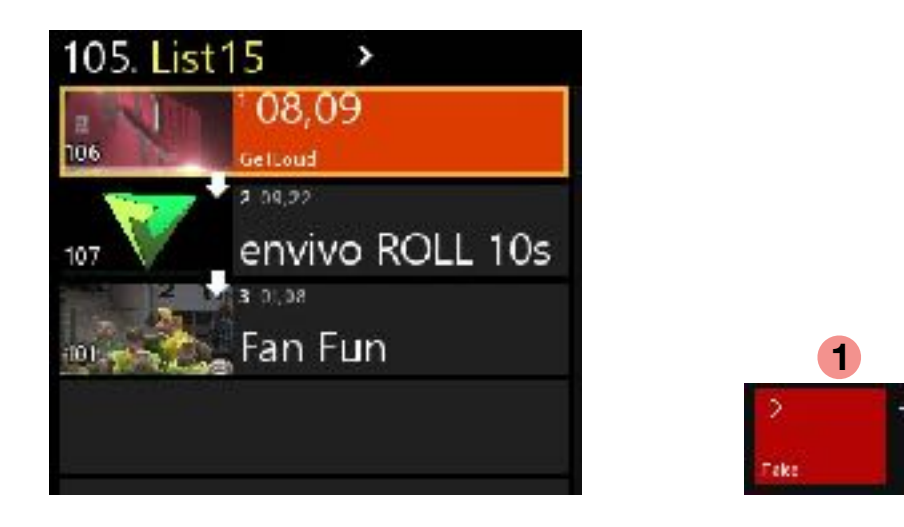

The "Take" button is very powerful and allows you to jump to anything that is selected. It can be any clip in a playlist, a clip in a Clip Bin, or even another playlist.

#### Properties of an Event in a Playlist

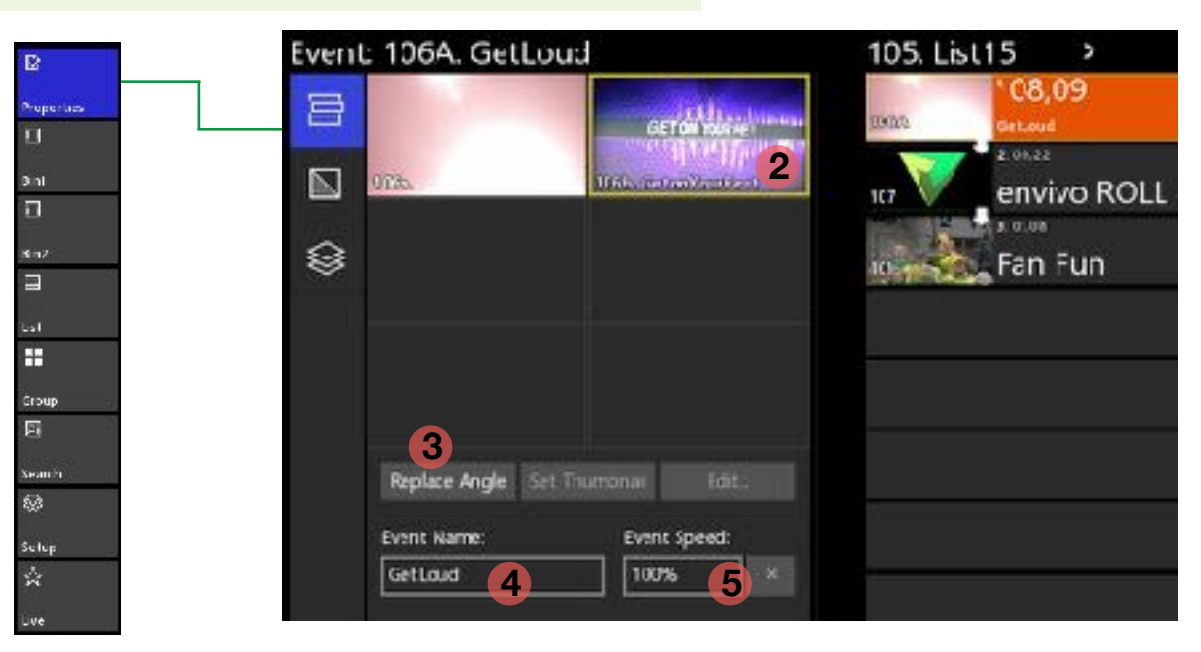

- 2 One way to change the angle of an Event in the playlist is to select a different angle from one of the thumbnails, and then touching 3 "Replace Angle" Another way is to cue the Event in the playlist and use the "Angle Selector" button in the Player window.
- **4** Edit the name of the Event. This does not change the name of a Clip in the Clip Bin.
- **5** Change the speed of a clip by entering a percentage value 1-800%

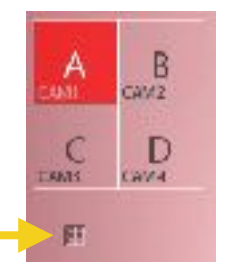

#### Add Transitions to Clips in a Playlist

Add a dissolve transition to selected Events (content) in the List. Content in a list is called an Event. Each Event may have a different duration of transition.

The transitions are applied to the outgoing frames of the selected Event.

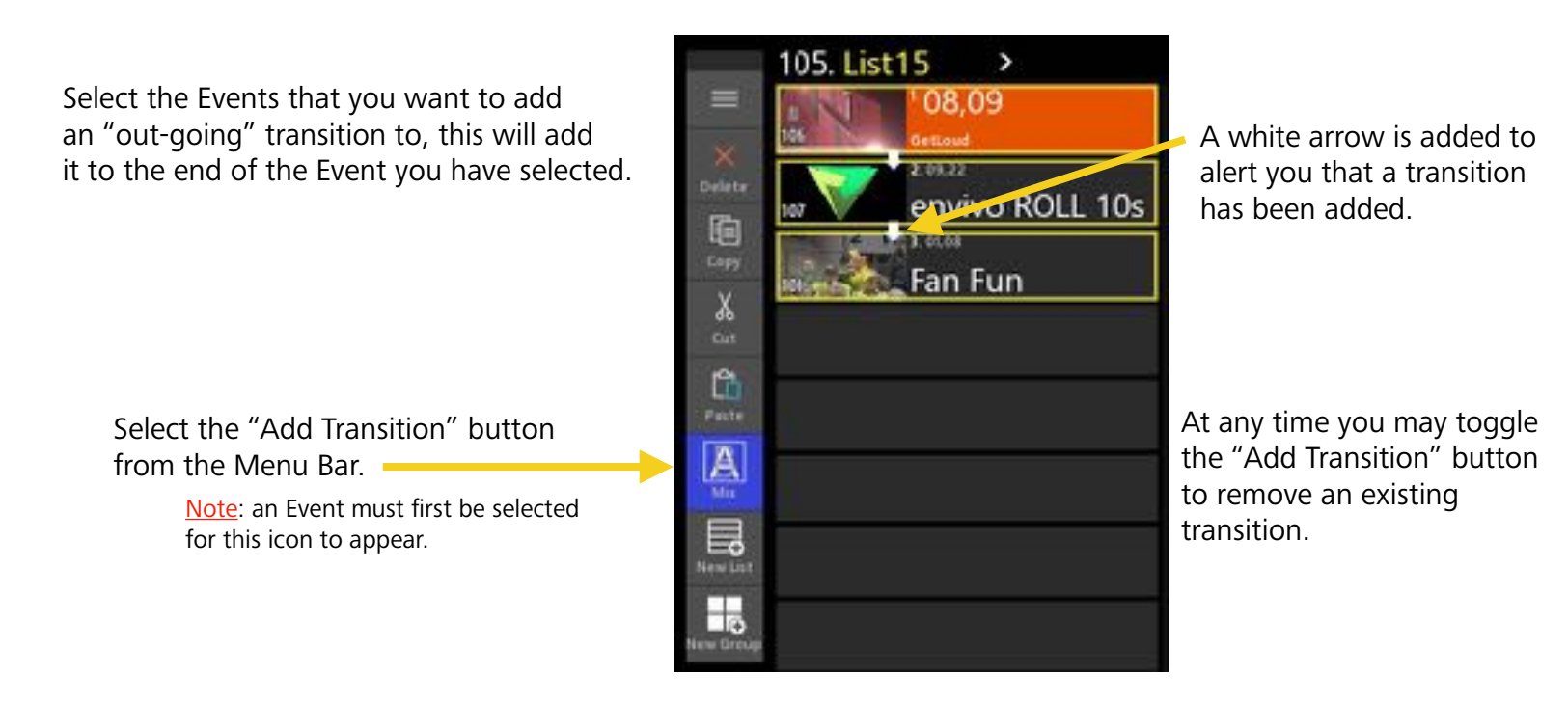

#### Change the Duration of a Transition

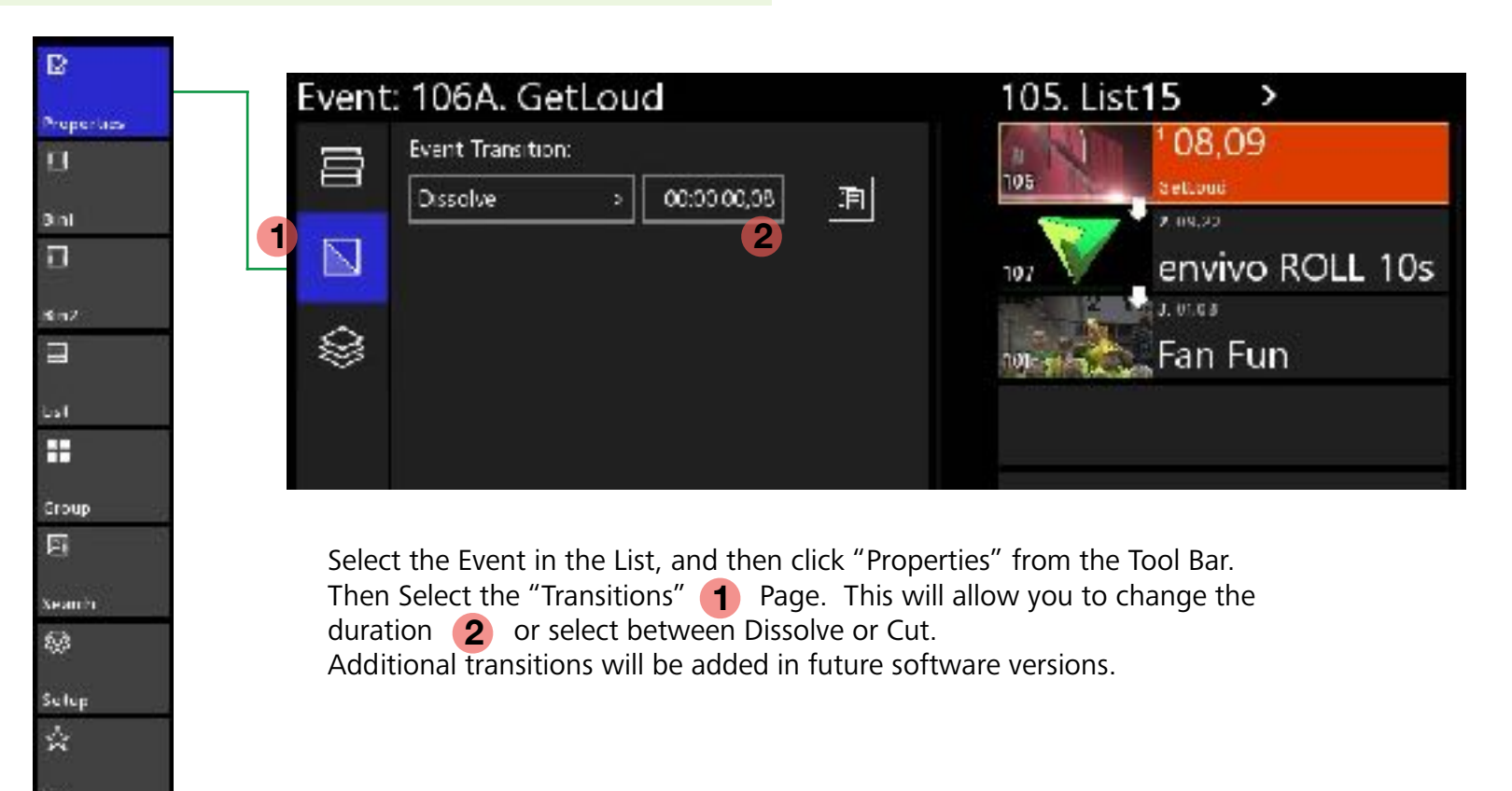

#### Editing a Clip in a Playlist

Besides moving clips around in a playlist, it is common to want to change the In and Out points of clips in a playlist. This can be done without ever affecting the original clip in the Clip Bin.

# I.List1 Composition Composition

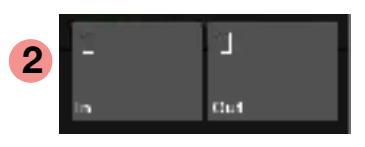

**1** Cue the Event (clip) in the Playlist to be edited.

**2** Use the "In" or "Out" buttons to make the clip shorter.

3 To make clips longer (by using guardband material) Select the "Trim" button. It will turn blue. You now may scrub into the content prior to the In-point and after the Out-point. Use the "In" or "Out" button to

set new points.

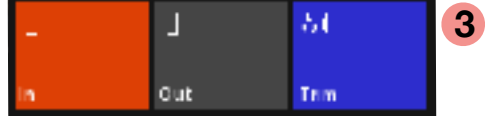

Click "Trim" again to exit Trim mode, or by selecting another clip in the playlist will also exit Trim mode.

#### Combining Playlists

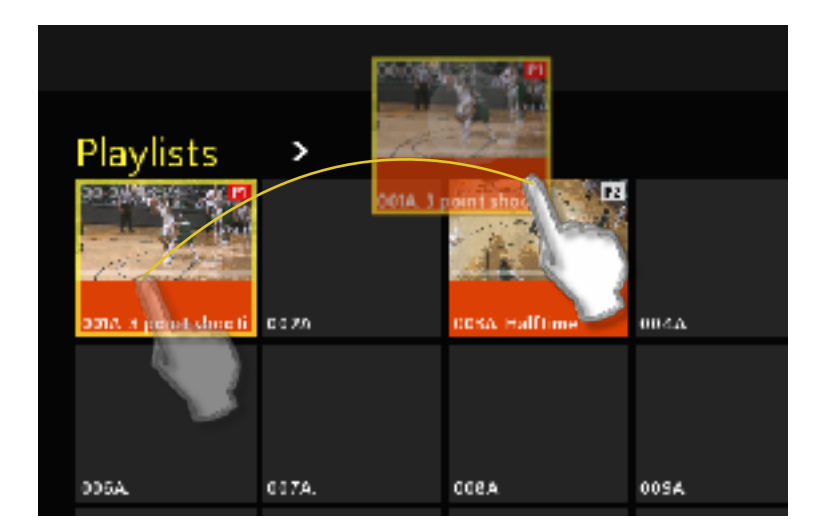

Deleta Copy Cut Cut Paste

Access the Playlist Bin view.

To move a PL from one "slot" to another, simply drag and drop. This action is the same as Cut/Paste.

To combine Playlists, select the Playlist you want to copy and "Copy" it. Select the Playlist you want to add to and click Paste. **5** 

This will combine the playlist by adding the incoming clips to the end of the target playlist.

#### Groups - Creating a Group

Groups are powerful tools to instantly play the same content on multiple outputs, different content on separate outputs, or a mixture of both, all under a single click.

| <b>1</b> Select an empty slot in an Asset Bin.                | 124      | 125               | = *                 |                                              |
|---------------------------------------------------------------|----------|-------------------|---------------------|----------------------------------------------|
|                                                               | 116      | 112               | 13<br>X             |                                              |
|                                                               | πε (     | пъ                | 1<br>4              |                                              |
| <b>2</b> Select "New Group" from the                          | TI 2.    | 120               |                     |                                              |
| Menu Bar.                                                     | ł)       |                   | -0                  |                                              |
| 3 A Group Editor window will appear, creating a MASTER Group. | 104. Gro | oup 3 ><br>1<br>5 | <mark>6</mark><br>⊐ | <b>5</b> This area is where drag/dropped to. |
| Output Channel Selector 4                                     |          | 3 4 <u>5</u> 6    | 7 0                 |                                              |
| <b>4</b> Choose the Output channels                           |          |                   |                     |                                              |

6 "Clear Layer" check box. When this box is checked, it will turn gray, and when the group is taken to PGM, anything previously on PGM, on the checked layer, will be removed or Cleared.

"MAIN" layer

"BACK" layer

"TOP" layer

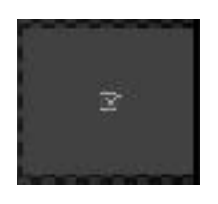

that will be the target for the content. One element may have

multiple Output targets.

is where items will be

#### Groups - Creating a Group

Drag/drop elements to the layer that is going to host the element. Live inputs typically go to the BACK layer, while keyable graphics land on the MAIN or TOP layers. This is not required, you may move elements to any layer you want.

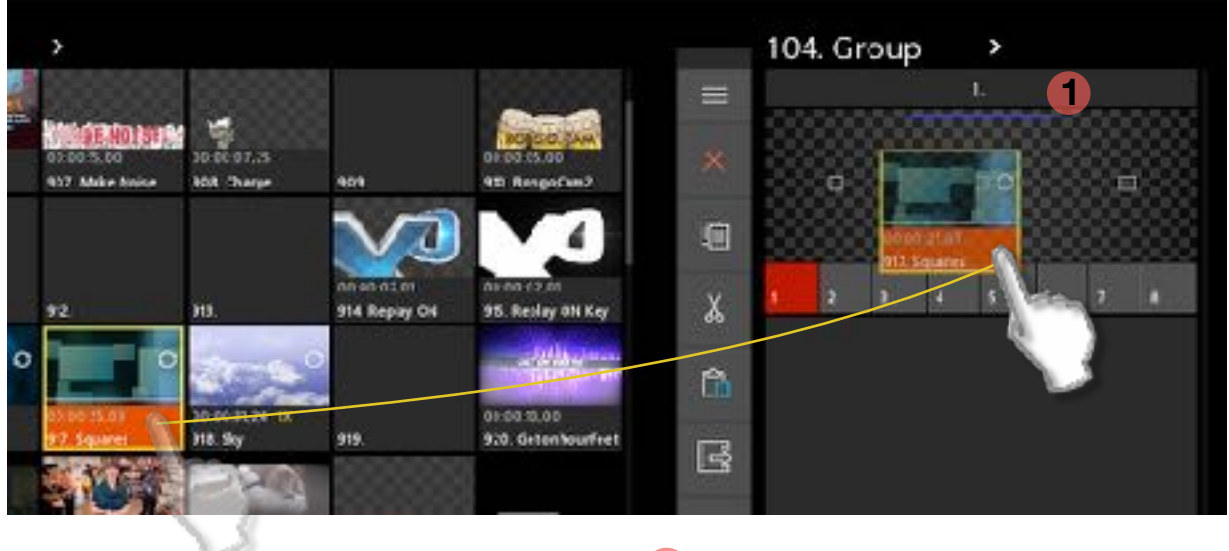

**1** The Blue line shows the layer that will host the content.

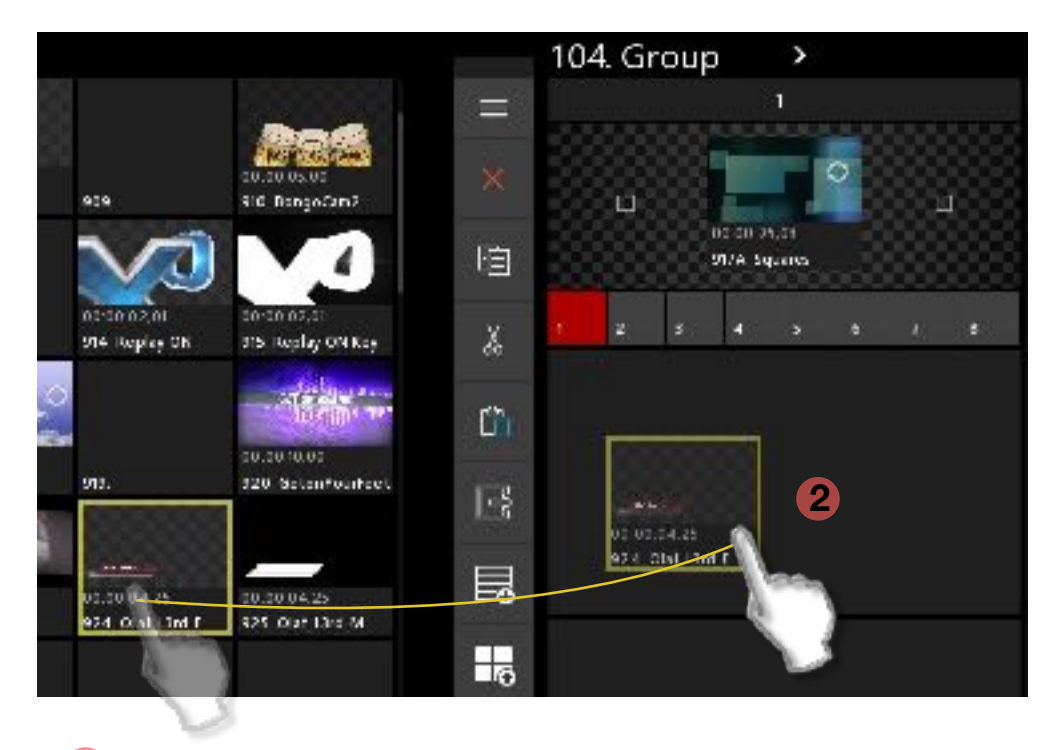

2 Drag/drop another element to the empty space below the first group to create a second group within Master Group.

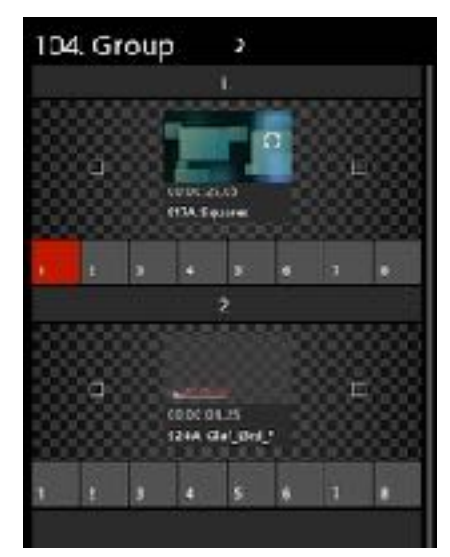

The result when adding elements.

#### Groups - Example Groups

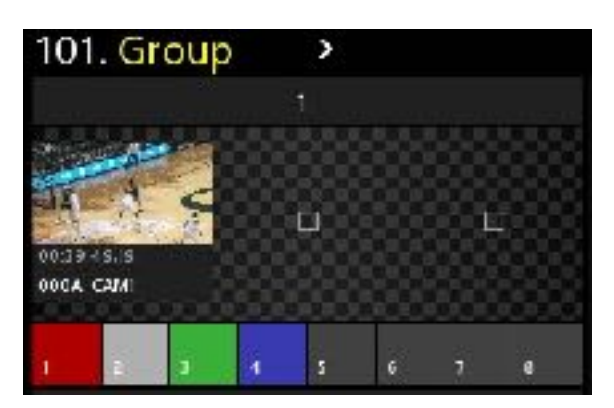

One Live source targeting 4 outputs.

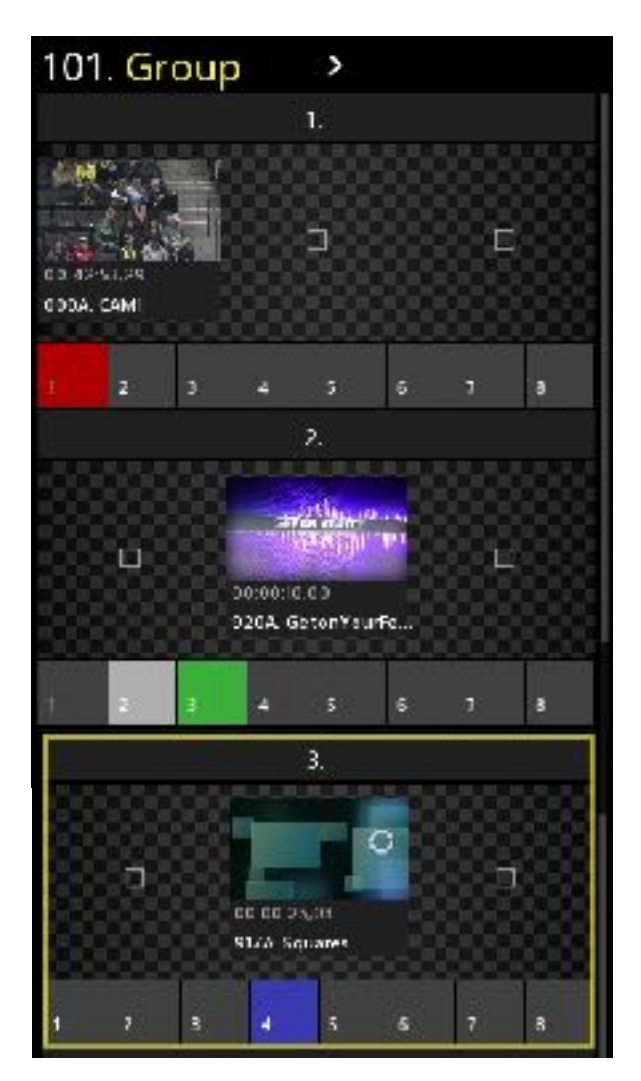

Multiple sources targeting multiple outputs. (see next page for "Recalling a Group")

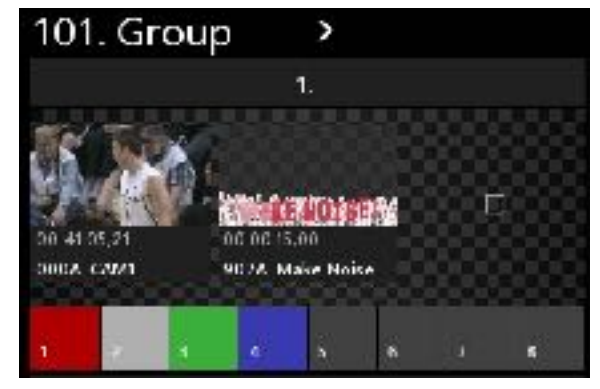

One source with 1 keyable graphic layer.

| 10            | 1. Gr               | ou | 0                              | >                            |                          |                     |                |
|---------------|---------------------|----|--------------------------------|------------------------------|--------------------------|---------------------|----------------|
|               |                     |    |                                | ¥.                           |                          |                     |                |
| 00:41<br>000A | 1-4<br>19,20<br>CAM |    | 20 00 (<br>20 00 (<br>20 A TOP | 200 FC<br>: cc<br>'ake Noise | <b>111</b><br>cr<br>c 53 | 1:00 04.<br>24A Ola | 25<br>1 L3rd F |
| i.            | 1                   | 3  | 4                              | 5                            | 6                        | 4                   | e              |

One source with 2 keyable graphic layers.

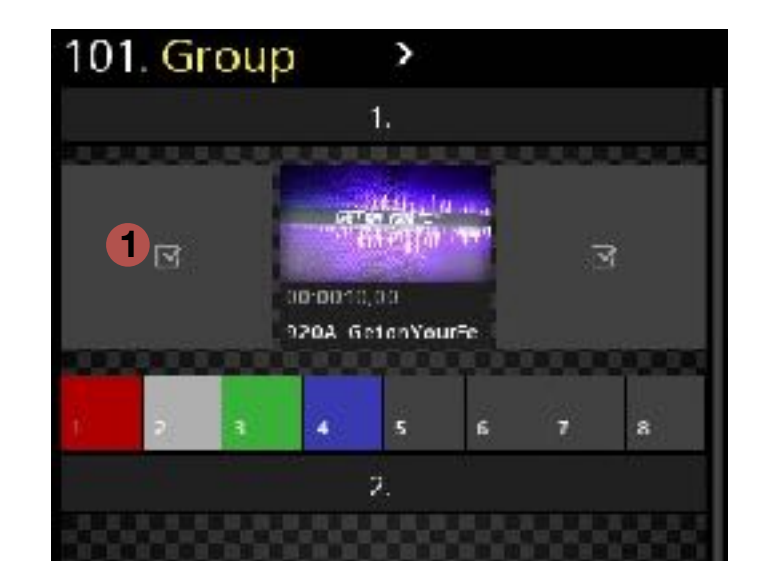

1 "Clearing" a layer may be performed by checking the box in the layer. This will remove any other elements that are possibly in the path of the incoming content and "Clears" the path before going on PGM.

#### Groups - Recall a Group

Just like Clips and Lists, Groups may be recalled numerically. Simply type on the keyboard the Slot number. Hitting "Enter" on the keyboard will result in a "TAKE" action. Another option is to click on the slot and hit "Take."

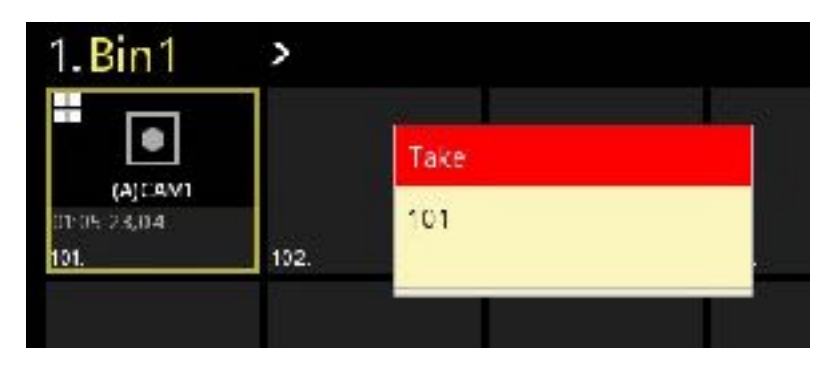

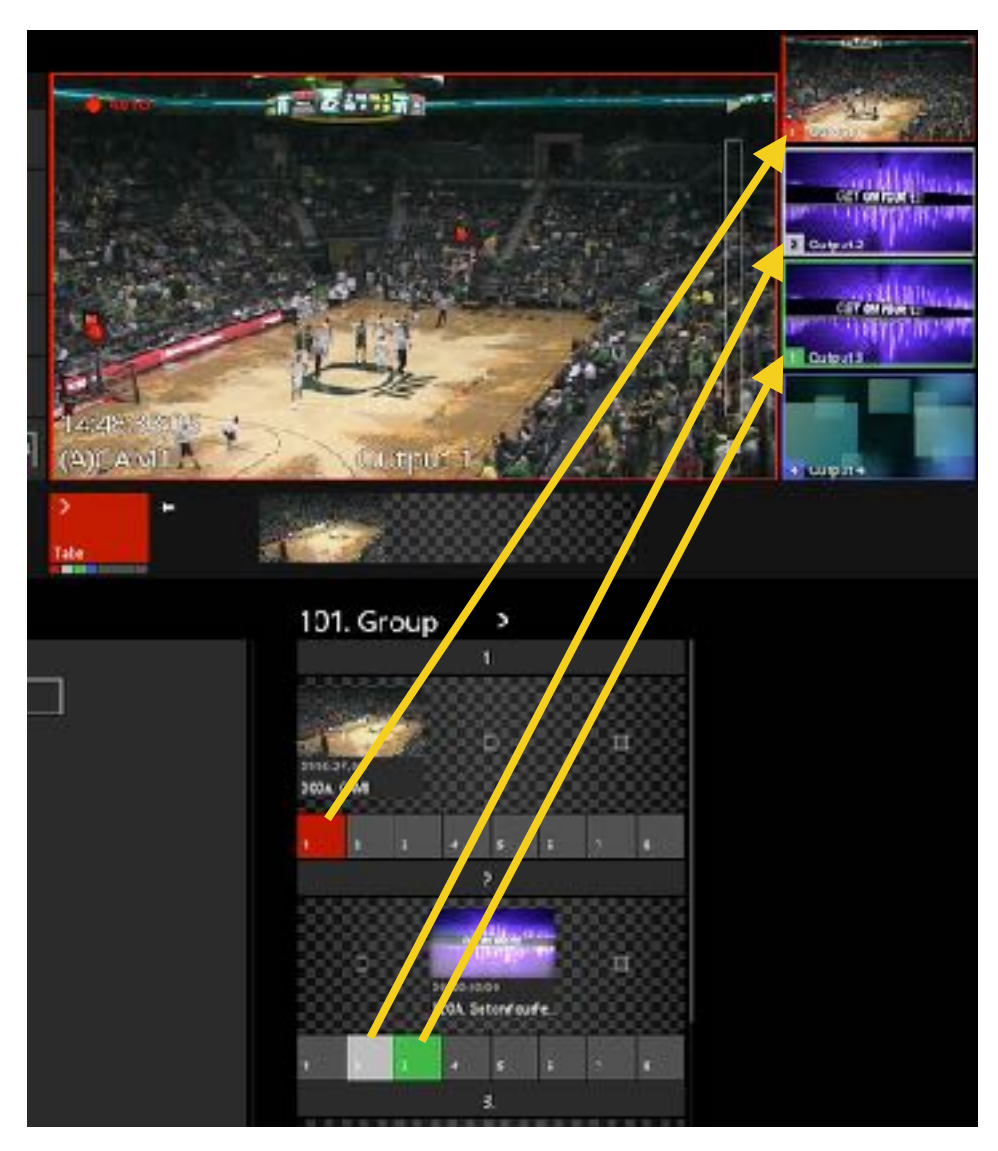

The target color and number in the Group Editor corresponds with the boarder color and number of the AIR channel.

#### Exporting a Clip

A single clip, or group of clips may be exported to any location that the system has Read/write permission to.

| 1.Bin<br>1.Bin<br>1.Bin<br>1.Bin<br>2.Cli<br>3.Th | 1 > 3<br>1                       | or group of<br>port" icon ir<br>wn Menu p | clips in<br>n the M<br>rovides | a clip bin<br>ENU Bar<br>an Export optic | 2                   |
|---------------------------------------------------|----------------------------------|-------------------------------------------|--------------------------------|------------------------------------------|---------------------|
| Thread Internal                                   |                                  |                                           |                                |                                          | ×                   |
|                                                   | PC - Tilled - American           | HAR.                                      |                                | v (t) (Sector                            | and a second second |
| Digariae - New Falder                             |                                  |                                           |                                |                                          | II - 0              |
| Chick sector                                      | Rene A                           | Date                                      | Тура                           | Eas Langth                               |                     |
| Cesidop                                           | Conecourse(a)                    | 6/25/2014 F 541 AM                        | MOVINE                         | 580,759.63                               |                     |
| Centrie Claud Files                               | C1 February                      | 625/201611541 AM                          | MOV/File<br>MOV/File           | 347.000 KB<br>608,716 KB                 |                     |
| OweDrive                                          | Clay Story(K.mav                 | 405/2011/51530                            | MOV File                       | 477,479 13                               |                     |
| 2 V36-3                                           | CI Shakefülbulle(A).             | 625/2016 Fish AM                          | MOV/File<br>MOV/File           | 56,65 13                                 |                     |
| 32 Objects                                        | <ul> <li>Construction</li> </ul> | STEREOFF F DEL MY                         | MUN FIE                        | 202710-10                                |                     |
| Classicop                                         |                                  |                                           |                                |                                          |                     |
| Boomets                                           |                                  |                                           |                                |                                          |                     |
| Describende                                       |                                  | N.C. 1                                    |                                |                                          |                     |
| Maria                                             |                                  | Windows I                                 | Explore                        | opens.                                   |                     |
| Videca                                            |                                  | Select the                                | locatior                       | n to export to.                          |                     |
| Le Bocal Dirk (C1                                 |                                  |                                           |                                | 1 (A)                                    |                     |
| BaneMcBill (V)                                    |                                  |                                           |                                |                                          |                     |
| References                                        |                                  |                                           |                                |                                          |                     |
| Decidop TBUD                                      |                                  |                                           |                                |                                          |                     |
| The same later                                    | -                                |                                           |                                |                                          |                     |
| Free serves a port                                | Constitueed                      |                                           |                                |                                          | ~                   |
| San to the protect                                | and seed                         |                                           |                                |                                          |                     |
| n Hild Falles                                     |                                  |                                           |                                | 3                                        | 1998                |

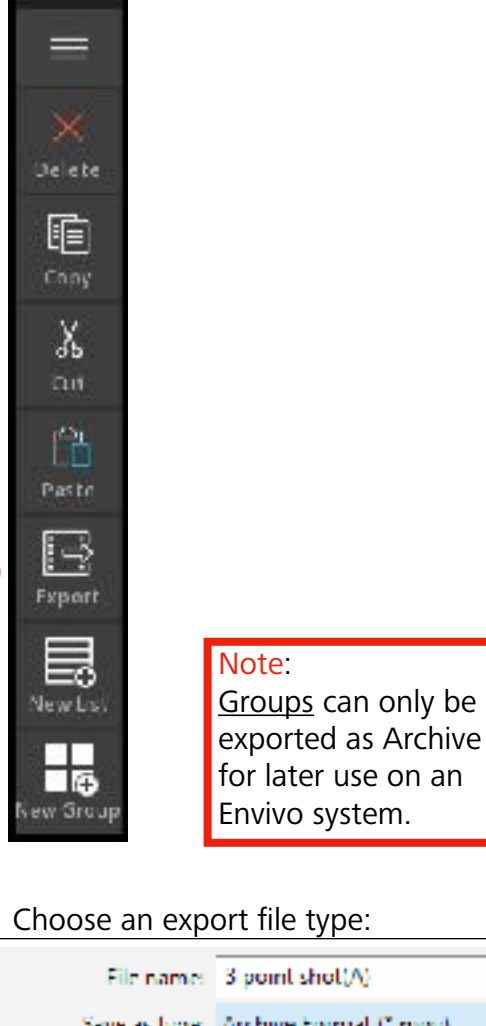

| File name:     | 3 point shot(A)        |
|----------------|------------------------|
| Save as type:  | Archive Formal ("imov) |
|                | Archive Format (".mov) |
|                | Edit Format (*.mp4)    |
| l lide Folders | Web Format (*.mp4)     |
|                |                        |

<u>Archive</u>: retains original record format with .mov wrapper AVC-50 LongGOP, best for content that will be used on Envivo at a later time.

<u>Edit</u>: retains original record format with .mp4 wrapper AVC-50 LongGOP, widely accepted across edit platforms.

<u>Web</u>: file compression to 8Mbs. in .mp4 wrapper, creates web-friendly content, and audio is mixed down to 2 channels.

Click "Save"

4 As the Export begins, a white arrow on the thumbnail shows export in progress.

Once export is complete, the arrow will turn clear.

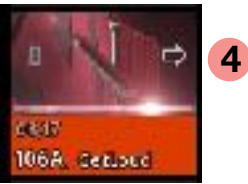

| Save | Cancel |
|------|--------|
|------|--------|

#### Setup / User Setup

The User Setup page allows for users to customize some of the operations. Changes are instant and settings will remain the same upon each application restart.

| B          | User               | Setup                 | 100 and 100                           |       |
|------------|--------------------|-----------------------|---------------------------------------|-------|
| Properties | 0                  | Default dip length    | Guardband length                      |       |
| Ц          | $\sim$             | 00:00:05,00           | 00.000.05.00 2                        |       |
| Playlists  |                    |                       | 3 <del>7</del>                        |       |
| ы          |                    | Toss to delete        |                                       |       |
| Jin'       | 0                  | On 3                  |                                       |       |
| 目          | 0                  | Mute offspeed audio   |                                       |       |
| List15     |                    | 💶 On 👍                |                                       |       |
| ==         | - 95 - 55<br>- 272 | Speed slider detents: |                                       |       |
| Group      | *                  | 100 5                 | Feedback 6                            | 1     |
| হ          |                    |                       |                                       |       |
| Search     |                    |                       |                                       | 2.14  |
| 0          |                    |                       | j 🕑 dii                               | 1     |
| Setup      |                    |                       | • • • • • • • • • • • • • • • • • • • | licel |
| ŵ          |                    | o                     |                                       | 1022  |
| Live       |                    |                       |                                       | 5     |

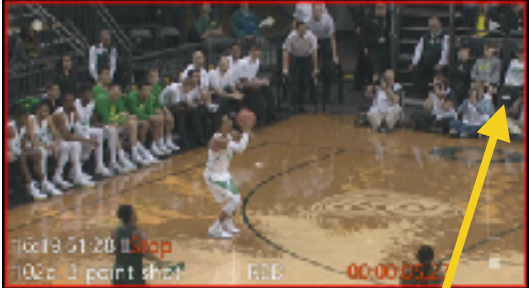

5 Detent "notches" appear on the Player window next to the Slider bar.

- **1** Sets the default clip length when only the "IN" or "OUT" button is used to create a clip.
- 2 Sets the Guardband length (the amount of content created both prior to the "IN" and after the "OUT" point) sometimes known as "Edit Handles."
- **3** Allows for "Toss" gesture by selecting a clip and swipe-tossing it off of the display to throw it away. This will delete clip content from Clip Bins. A clip tossed out of a playlist will not delete the original clip in the Clip Bin.
- **4** Turns off audio during playback if the speed is not 100% speed. Clips played at 99% or below and 101% and above, the audio will be muted.
- **5** Enter speed values to impact Slow-motion slider detents. A lower value cannot be entered in a box above a higher value.
- **6** Feedback enables Haptic feedback that is built into the "Brick" slow-motion controller. Haptic feedback will trigger when the detent value is achieved.

#### Setup / Input Setup

The Input Setup page allows for modifications to the system. Some choices will have instant affect, while others may require an Envivo Studio application restart.

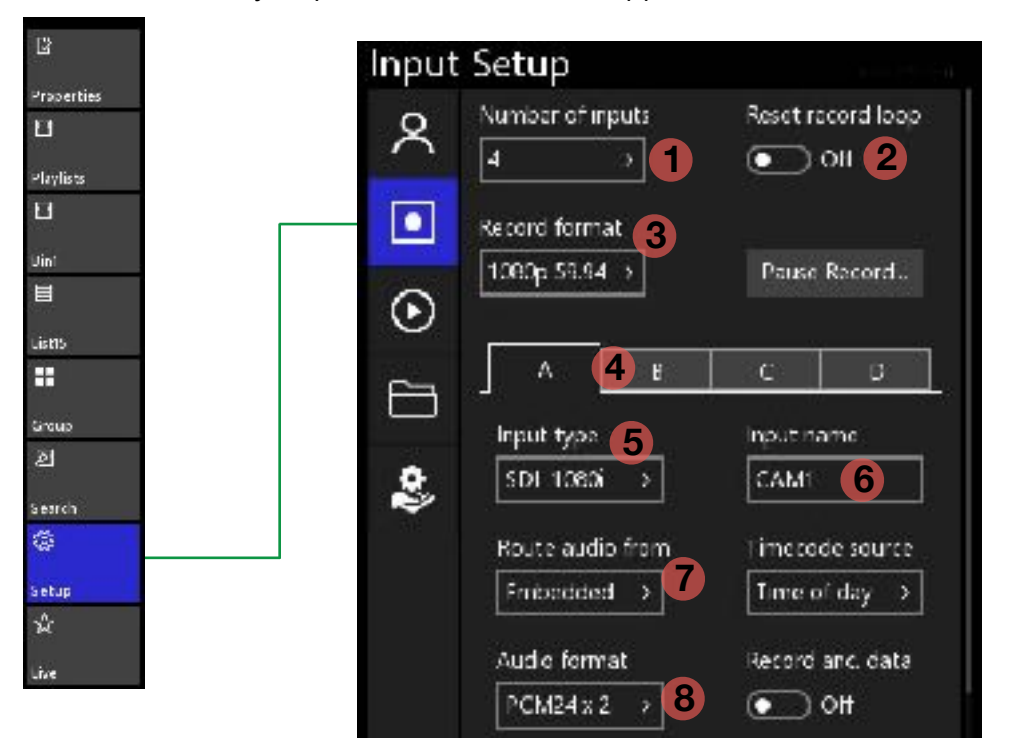

3 Choose the record format for the system.

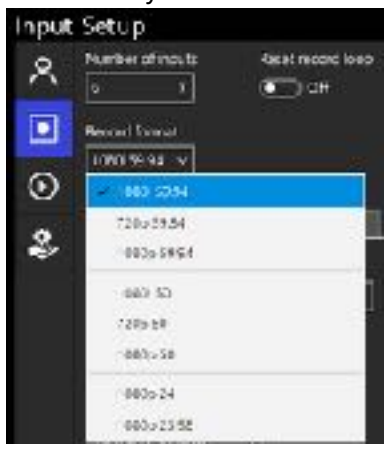

- 4 Selects the input channel you want to modify.
- 5 Informs you what the current input format is coming into the system, and allows NDI or Super Slow-mo selections.

A B L U
Input type Input name
SDI 770p CAM1
SDI NDI
SIC-Mo 3X
SIC-Mo 4X

NDI selection may require an App relaunch to see NDI sources.

| ۸          | н    | C      | D        |
|------------|------|--------|----------|
| Input type | *    | NDIsou | nce      |
| NDI        | ~    | NDI Si | gnal Ge⇒ |
| SDI        |      |        |          |
| V ND       |      |        |          |
| So M       | XL c |        |          |
| Se M       | o 4X |        |          |

Ę

6 Name the input channel. This updates the name on the Display as well as the "Angle Selector" button. 1 Choose the number of inputs you want to record.

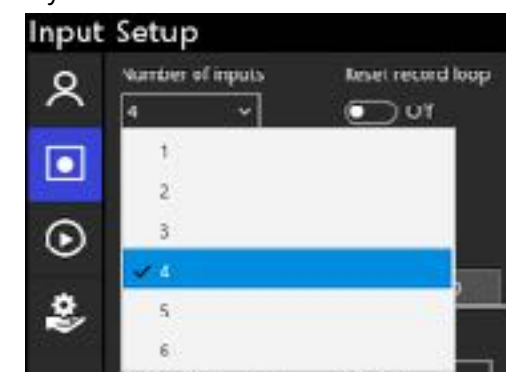

2 Reset the record loop will delete the Record Trains from the Media Drive on the next Application restart.

Clips and Playlists will remain in Bins and will not be deleted upon record loop reset.

| Embedde | d ~  |  |
|---------|------|--|
| ✓ tmbe  | aaea |  |
| Input   | в    |  |
| Input   | с    |  |
| Input   | D    |  |

7

- 7 Select where Embedded audio is to be recorded from, or select Dante Audio Inputs. All inputs may record the same input source. (For DANTE Settings, SEE "Input Setup - DANTE Audio")
- 8 Choose the number of audio tracks to record, from 2,4,8, or none.

#### Setup / Input Setup

Embedded audio groups may be selected up to 2 Groups per input.

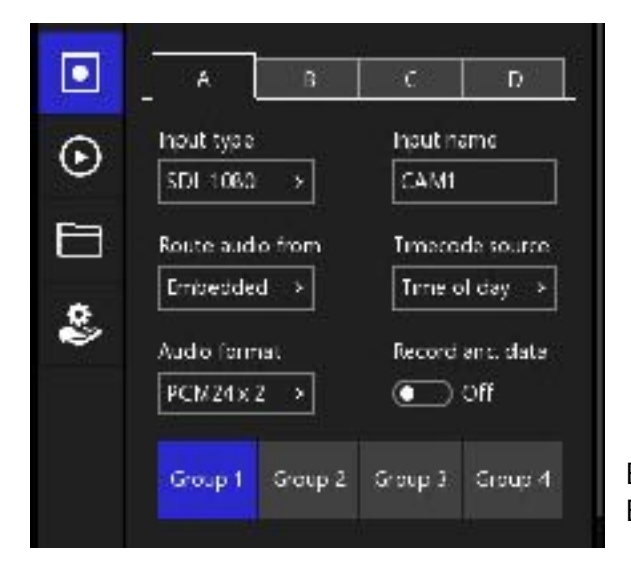

Each group is 4 channels of embedded audio. Each video input allows for up to 8 channels.

#### Setup / Input Setup - Pause Record

To Pause the recording and continue to use Envivo Studio, select "Pause Record..."

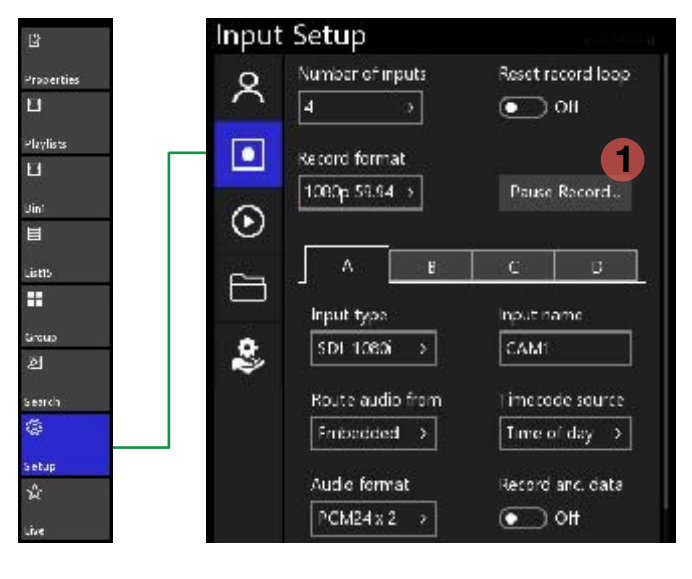

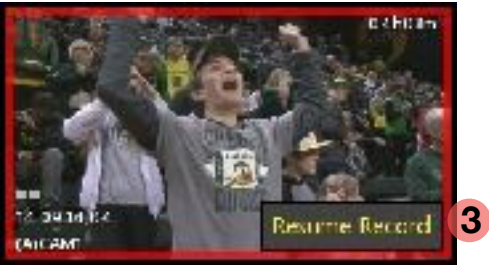

**1** Select the "Pause Record..." button. This will reveal a Question Box.

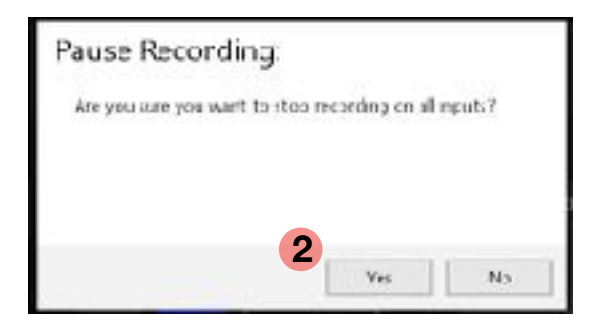

2 Choose "Yes" to stop recording on the inputs.

<u>NOTE</u>: You will still have full use of clips, playlists, and you may create clips from content that was previously recorded and is part of the Record Train.

**3** To Resume recording and append the record train, select "Resume Record" in either the Input Setup panel, or by clicking on one of the UI input windows.

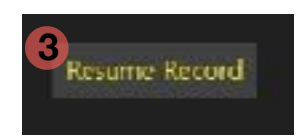

#### Setup / Input Setup TimeCode

To modify the TimeCode source that is to be used for each record channel.

| B                        | Input  | Setup                                                        | 41-11-11                                 |
|--------------------------|--------|--------------------------------------------------------------|------------------------------------------|
| Properties               | ×<br>• | Number of inputs<br>4<br>Record format<br>1080p 59.94 >      | Reset record loop<br>Off<br>Pause Record |
| isns<br>■<br>Sroup<br>21 | 9 II 🛯 | A B<br>Input type<br>SDI 1080i >                             | C D<br>Input name<br>CAM1                |
| esuch<br>etup<br>A       |        | Route audio from<br>Embedded ><br>Audio format<br>PCM24x 2 > | Time of day ~                            |

Note: Changes made, affect the record channel immediately and do not require a restart.

- Time of Day: based on the internal Windows Clock that the PC runs on.
   (Note: Do NOT change PC Clock while running Envivo Studio. Exit first, set the clock, and launch the Studio App.)
- 2 Internal: Starts at Zero Time when the application was launched, acts as counter time.
- **3** Embedded: The time source that is delivered in the VITC video source.
- System LTC: Analogue "Line-in" input to the motherboard.

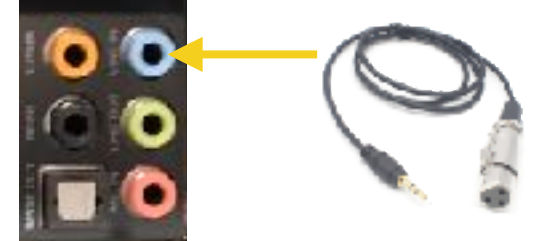

#### Setup / Input Setup - DANTE Audio

Prepare Dante Audio for use in Envivo Studio.

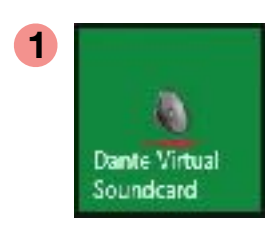

From the Windows Start Menu launch the Dante Virtual Soundcard.

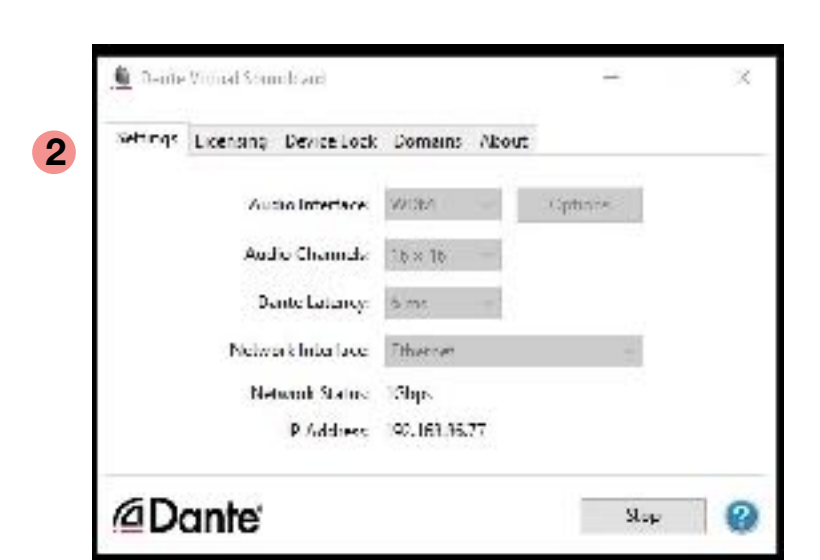

3 Dante Controller

From the Windows Start Menu launch the Dante Controller.

With assistance from Engineering, verify the Dante crosspoint are correctly checked.

Close the Dante Controller window when finished and return to Envivo.

Verify these settings are correct and then close the DVS window. (NOTE: IP Addresses vary between systems.)

|                                                     |            |                                                                                 | Grand        |
|-----------------------------------------------------|------------|---------------------------------------------------------------------------------|--------------|
|                                                     |            |                                                                                 |              |
| Rouling Device Info Clock Status Network            | us Livents |                                                                                 |              |
| Dante<br>Le tarantes                                |            | 22<br>33<br>33<br>33<br>33<br>33<br>33<br>33<br>33<br>33<br>33<br>33<br>33<br>3 | CLRsource1-2 |
| El er Eur einer.                                    |            |                                                                                 | •            |
|                                                     |            |                                                                                 | -            |
| -ENVIVO                                             | -          |                                                                                 | -            |
| 6-02<br>13<br>14<br>15<br>16<br>17<br>18<br>00      |            |                                                                                 | 20           |
| 12<br>12<br>14<br>15<br>16<br>HXIRSpeaker1-2<br>CH1 | Ξ.,        | a                                                                               | E            |

#### Setup / Input Setup - DANTE Audio

Once Dante is setup, Envivo will retain the settings for the next time the application is started. \*Always be aware of changes that may have been made to the Dante Matrix.

| 2           | Input   | Setup            | 4.1. S                    |
|-------------|---------|------------------|---------------------------|
| Properties  | 8       | Number of inputs | Reset record loop         |
| Playlists   |         | Record format    | Pause Record              |
| E .         | $\odot$ |                  |                           |
| Listis      |         | A B              | C D                       |
| 5roup<br>ව  | *       | SD1 1080i >      | CAM1                      |
| Search      |         | Route audio from | Limecode source           |
| ©           |         | I moedded -> 1   | time of day $\rightarrow$ |
| Setup       |         | Audio format     | Record and data           |
| 34C<br>Live |         | PCM24x2 >        | Clf                       |

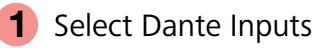

| Embedded 🛩  |  |
|-------------|--|
| ✓ Embedded  |  |
| Input B     |  |
| Input C     |  |
| Input D     |  |
| Dante Input |  |

An application restart may be required for changes to take affect.

2 Select the pairs of Dante Inputs to record for that video input. Up to 4 pairs may be selected.

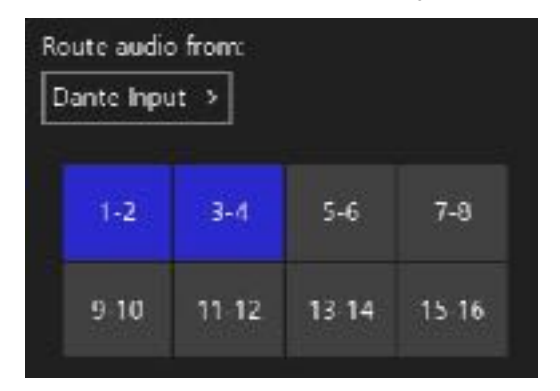

Regardless of the order that the pairs are selected, the lowest numbered pair will be designated to the first two channels for that input and so on.

#### Setup / Output Setup

The Output Setup page allows for modifications. Some choices will have instant affect, while others may require an Envivo Studio application restart.

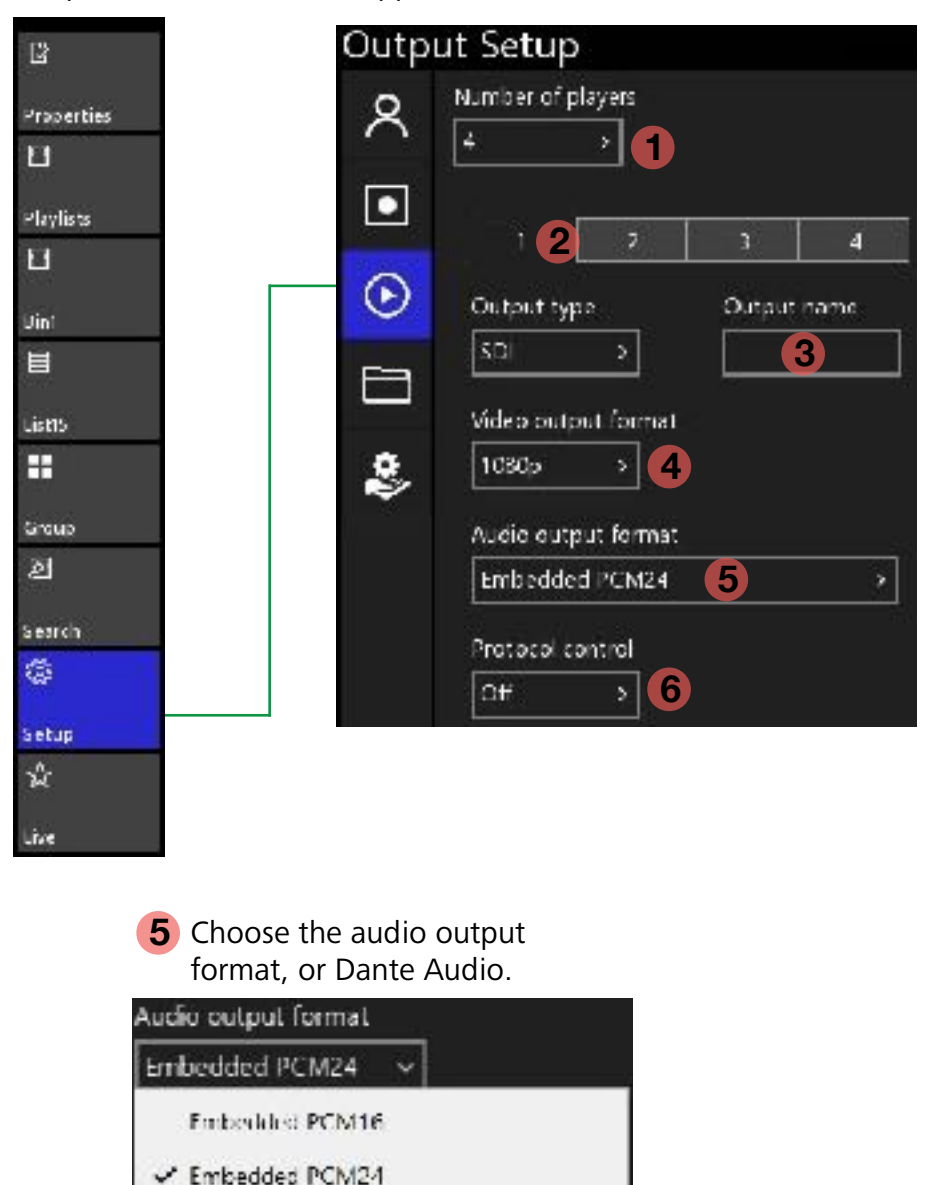

- 1 Choose the number of players you want to use.
- 2 Select the Player channel you want to modify.
- 3 Allows you to label the Player channel on the GUI display screen.
- 4 Select the output video format. An application restart will be required to make the format change. (For NDI, see next page.)

| - 1                                        | 2          | 3      | 4    |
|--------------------------------------------|------------|--------|------|
| dutput typ                                 | ie -       | Output | пате |
| SDI                                        | >          |        |      |
|                                            |            |        |      |
| l deo outo<br>1.060p                       | ut formal  | 1      |      |
| Adeo outo<br>1080p<br>1080                 | out formal |        |      |
| Adeo outo<br>1060p<br>1080<br>1080<br>720p | out formal |        |      |

Each Player channel may be different from the other, so be sure to check them all.

An application restart may be required for changes to take affect.

6 If integrating with other systems, such as a switcher or Dashboard choose the control protocol or set to Off.

| ~ | Off      |
|---|----------|
|   | RossTalk |
|   | VDCP     |

Embedded only

Embedded - Danie Transmit 1, 8

#### Setup / Output Setup

To Enable the NDI output and make it available to NDI compliant devices as a source

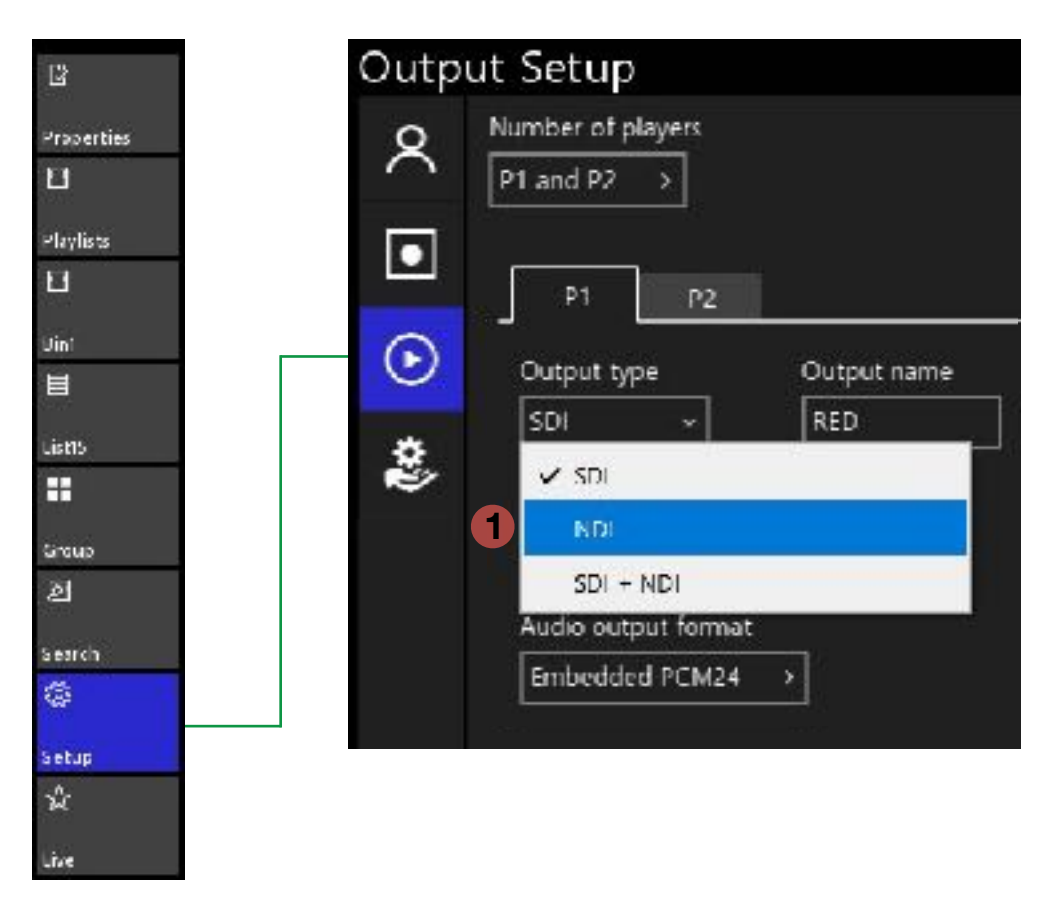

1 Choose the Output selection to be either NDI or SDI + NDI.

2 Restart the Envivo App to make the Envivo outputs available to other NDI enabled products.

#### Setup / Media Drive

To make changes to the Media folder on the Media Drive (M:) you must restart the App to activate the changes.

| B          |     |                                                                                                    |
|------------|-----|----------------------------------------------------------------------------------------------------|
|            | Med | ia Drive Setup                                                                                                    |
| Properties |     | New made folder on certait                                                                                         |
| Ш          | ~   | • Off                                                                                                    |
| Playlists  |     |                                                                                                    |
| ы          |     | Reclaim old media storage                                                                                          |
| Uin'       | 0   | • Cn 2                                                                                                    |
| Ħ          | U   |                                                                                                    |
| List15     | Pin |                                                                                                    |
| =          |     |                                                                                                    |
| Group      | 2   |                                                                                                    |
| হা         |     |                                                                                                    |
| Search     |     |                                                                                                    |
| ©          | 1   | Renames the Media Folder with the Date and Time the folder                                                         |
| Setup      |     | was created and may then be archived as a complete event to                                                        |
| ŵ          |     | restore at a later time. A new Media Folder is then also created for the next event with the default name "Media". |
|            |     |                                                                                                    |

2 When using Envivo Studio with Envivo Replay on the same hardware, the raw-record media drive is shared between the two applications, and with "Reclaim" enabled the system will over-write the oldest recorded content from Envivo Replay before it over-writes old content from Envivo Studio record trains.

(Note: Clips a playlists are preserved in both applications when not in use.)

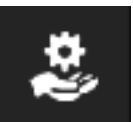

.ive

Service Page. Shows active licenses

#### Social Media Sharing

Sharing still images, clips, and playlists with social media outlets is built into the Envivo Studio PVW window.

Click the Sharing icon

<u>Note</u>: it is assumed the system has an internet connection to post to the content directly to Social Media sites.

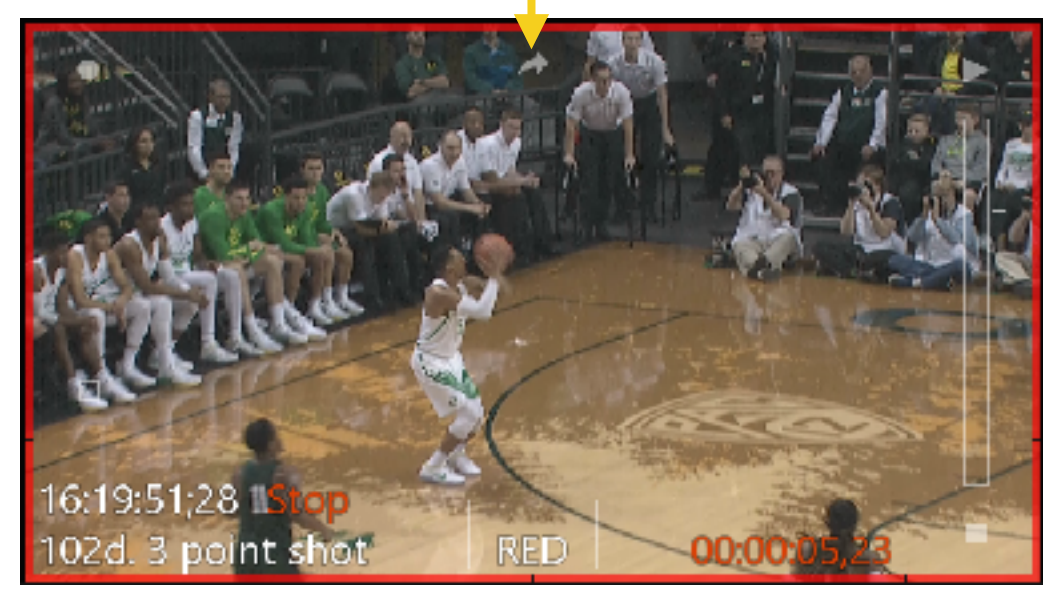

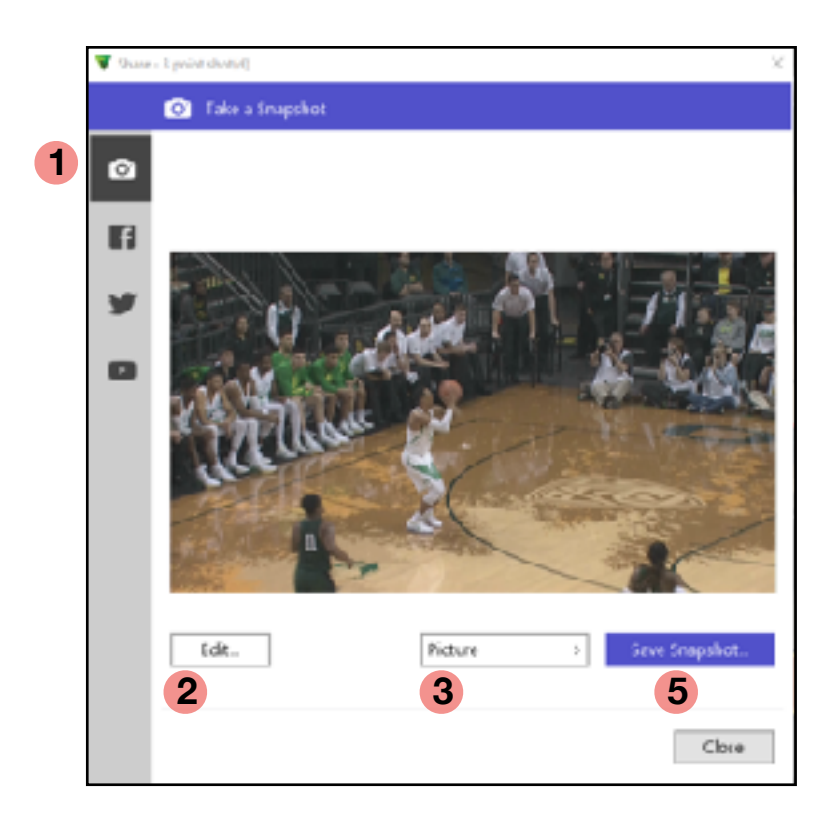

- 4 In Portrait mode you may reposition the screen to extract the correct image.
- **5** Save the image or Close the window.

- 1 Choose the Social outlet to publish to. Snapshot saves to a system location.
- **2** Add or remove Graphic Branding.

| Picture     | ~ | Save Snapshot |
|-------------|---|---------------|
| 🖌 Picture   |   |               |
| Video       |   |               |
| ✓ Landscape |   |               |
| Portrait    |   |               |

Choose from a still image or moving video. Choose Landscape or Portrait mode.

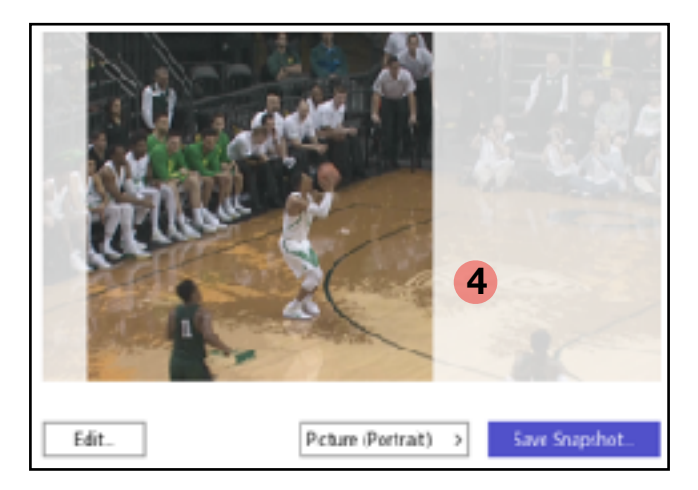

3

#### Social Media Sharing - Facebook

Registering publishing authorization with Facebook.

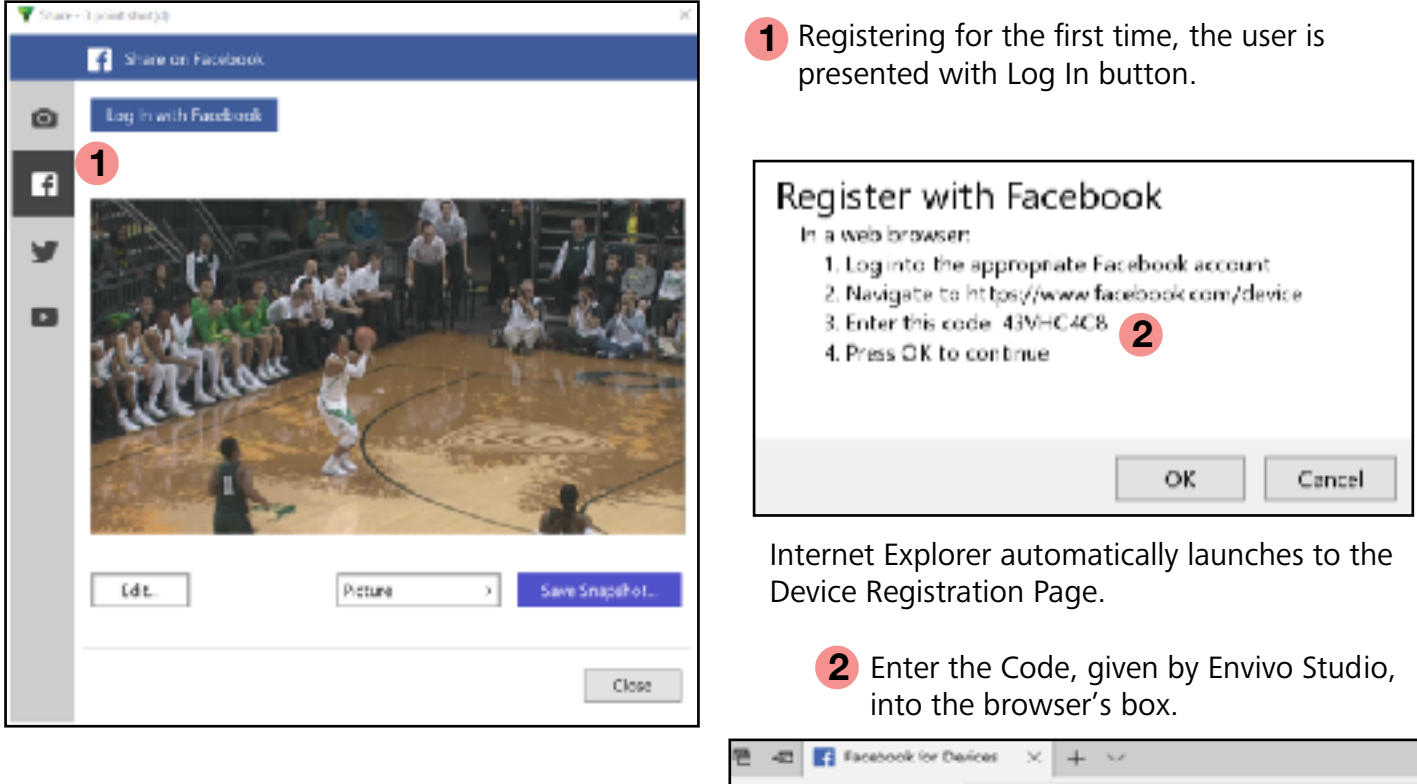

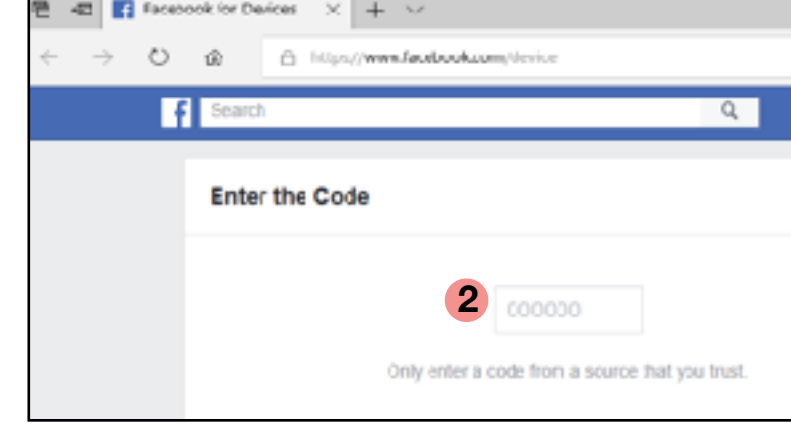

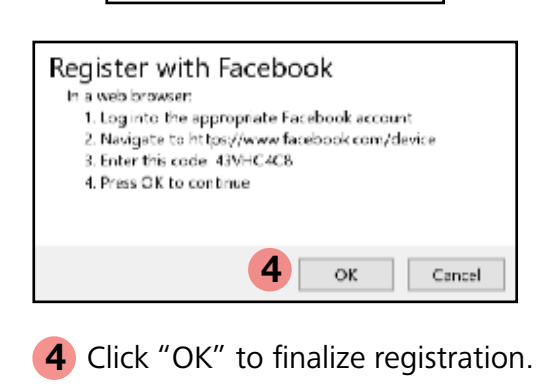

**3** Review and select appropriate choices

Eavive wil receive your public profile. 0

Continue as Olaf

w the info you provide

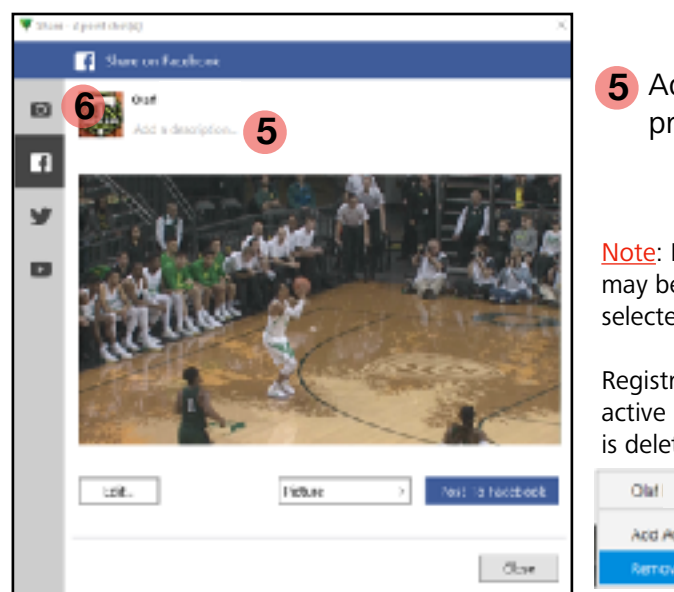

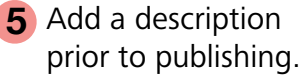

<u>Note</u>: Multiple accounts may be added and then selected from, click the icon.

Registration will remain active until the account is deleted.

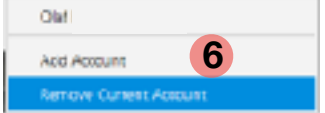

#### Social Media Sharing - Twitter

Registering publishing authorization with Twitter.

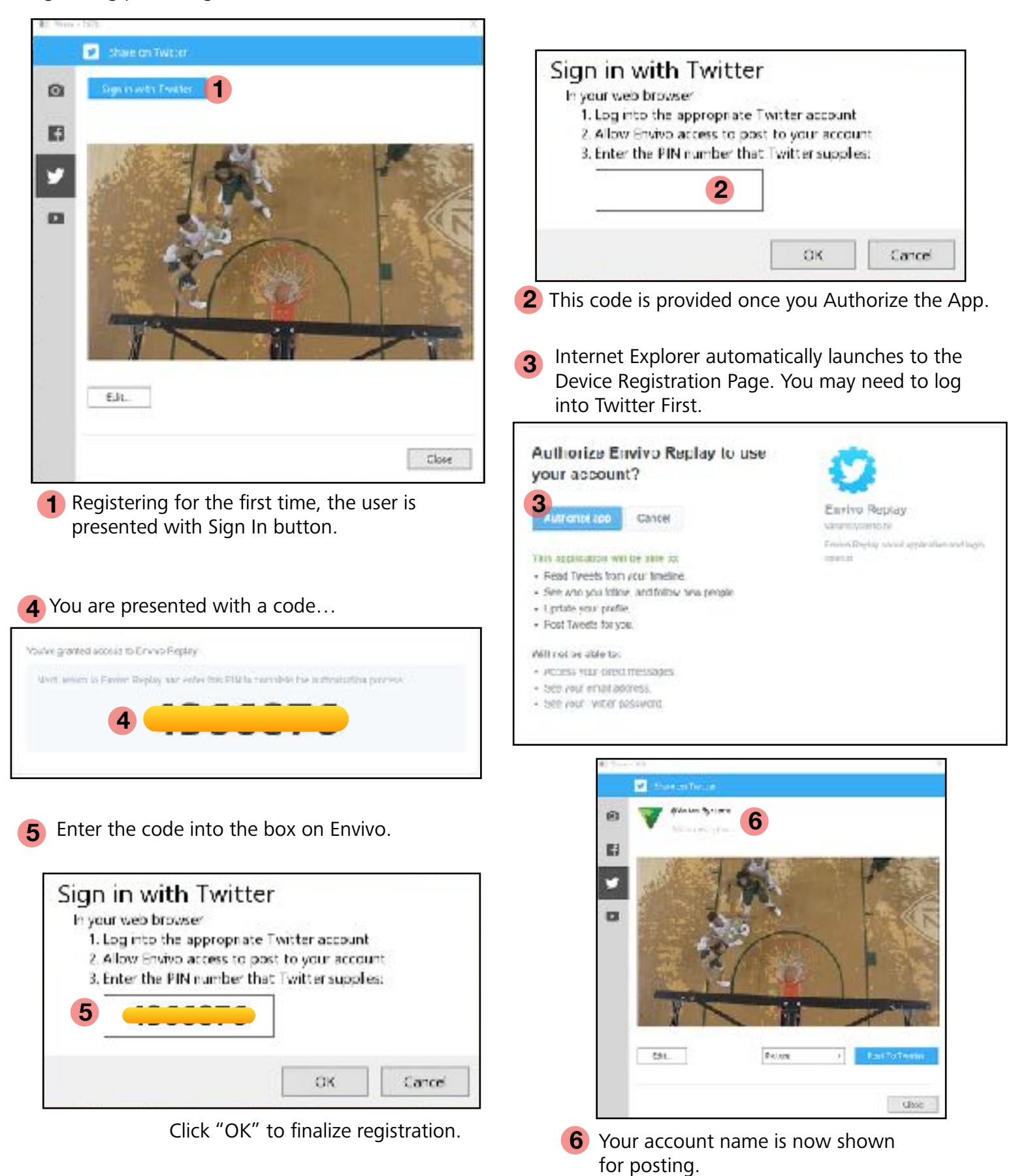

V Live

The Live Page in the Toolbar allows for some added functionality as impacts Live inputs and outputs.

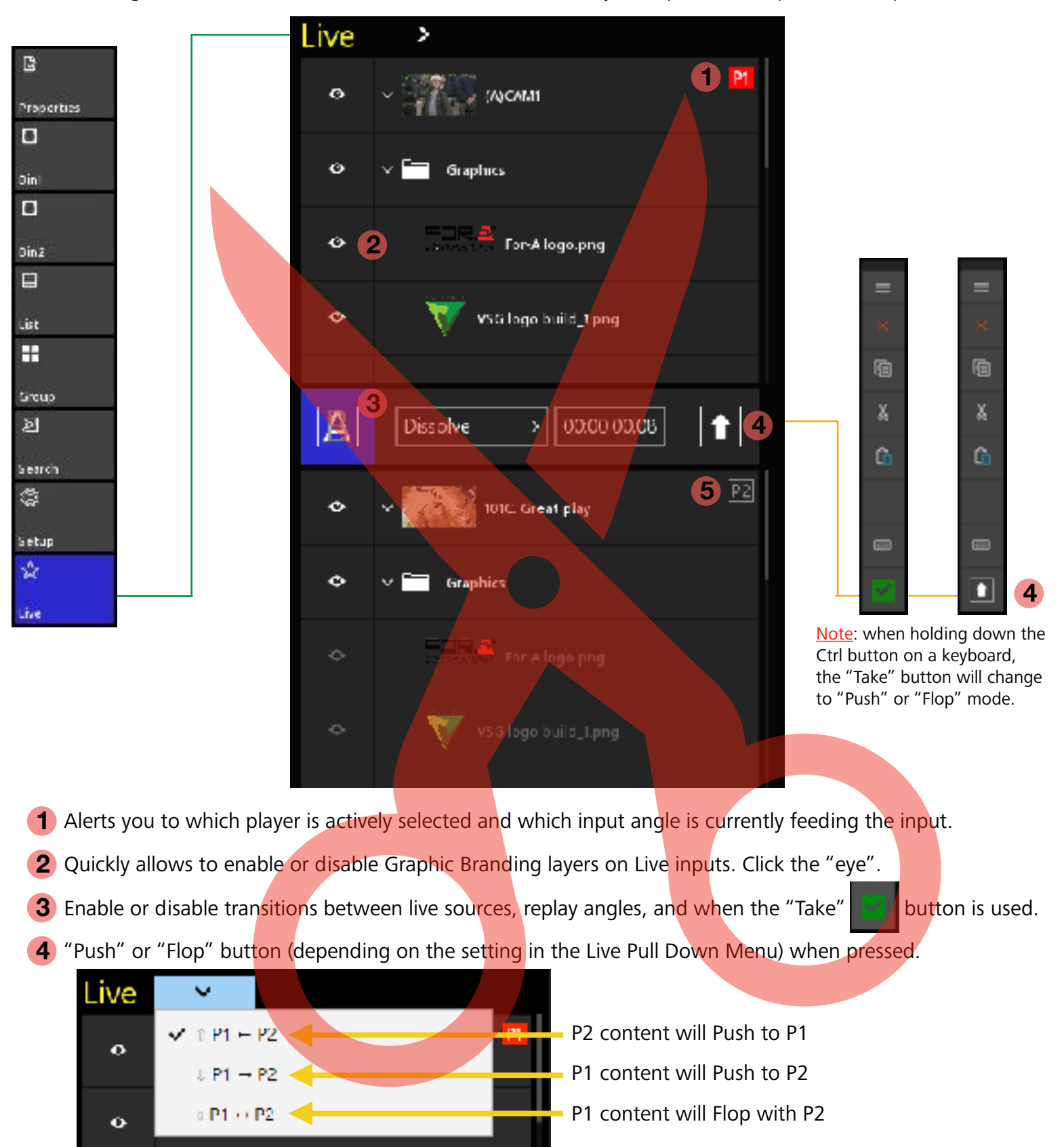

5 Alerts you to Player 2 status similar to what was just covered for Player 1.

#### Adjusting In and Out Points for a Clip

#### Adjusting In and Out Points During Live Recording

During a Live Recording, at any time you may update the In and Out points by touching them.

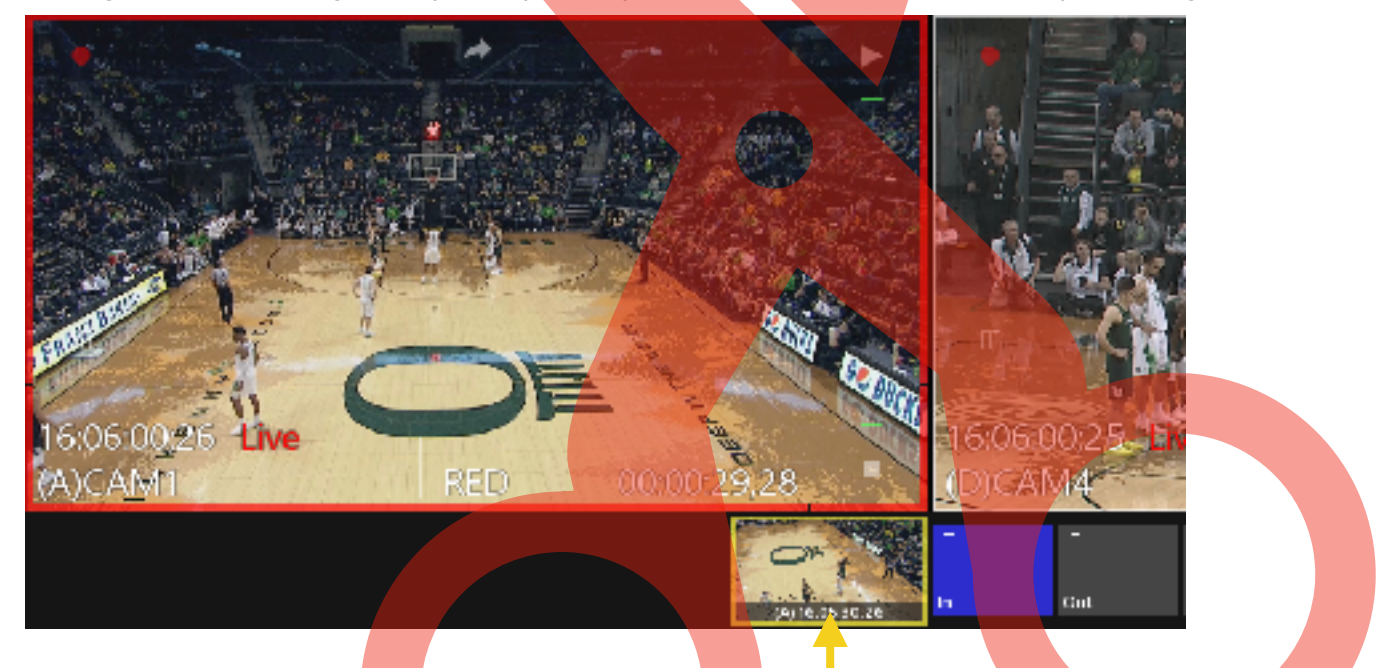

Double tap the In or Out THUMBNAIL to jump to that point in time. If you update the In-point to a timecode AFTER the Out-point, the Out-point will be deleted and a new In-point and Thumbnail are created.

Only after touching "Add Clip" or an empty Slot in a Clip Bin, will a clip be created. It is possible to create a clip by only using an In-point or an Out-point, and the system will use the (User Setup) Default duration to create the clip's needed In or Out point.

Guardbands in the User Setup may be used to establish a "maximum In" and "maximum Out" that will be also be preserved when the clip is created. Guardbands are limited to 30 seconds.

#### Return to Recording from When the Clip Was Created

Sometimes, after an operator has created a clip, they may want to return to WHEN the clip was created at that exact time. A clip may be used to reach the point in time from when it was created.

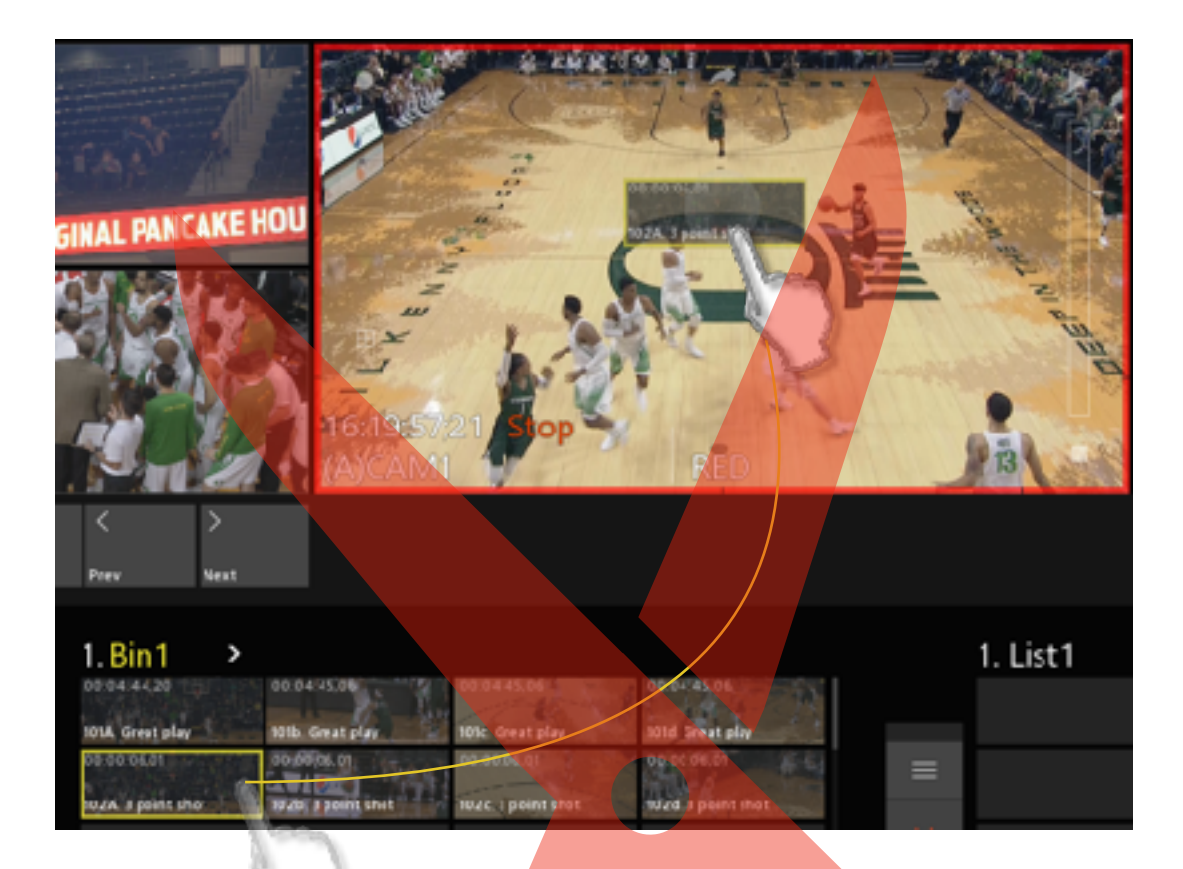

Drag the clip from the Clip Bin and drop it onto a Player. The system will use the Clip's In-point as a point of reference on the Record Train and snap to that moment in time, and even the Input Angle will match the Angle that was dropped on the Player.

Now, new clips can be created from the same time period.

<u>Note</u>: If the content has been consumed by the record loop, the system will cue to as close as possible to the original clip's timecode, therefore, the head of the record loop.

#### Menu Bar - Exit

Exiting the system and Shutting down.

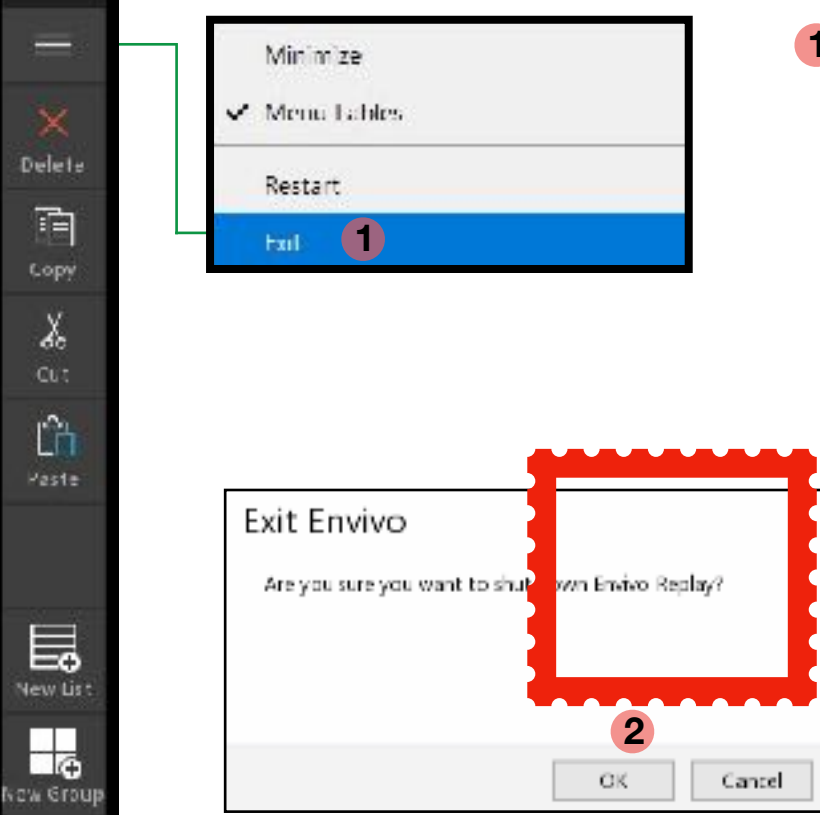

1 From the Menu Bar, touch the 3-lines icon and select "Exit."

"Minimize" hides Envivo Studio to the Windows Taskbar and shows the desktop.

"Restart" is a quick close and relaunch of Envivo Studio.

**2** From the Popup window, select "OK".

**3** Once the Application has closed, from Windows Desktop, on the bottom Left, select the "Power" icon.

|   | Sleep     |   |  |  |   |
|---|-----------|---|--|--|---|
|   | Shut down |   |  |  | 4 |
|   | Restar    | t |  |  |   |
| 3 | Ф         | B |  |  |   |

**4** Select "Shut down".

# Variant Systems Group

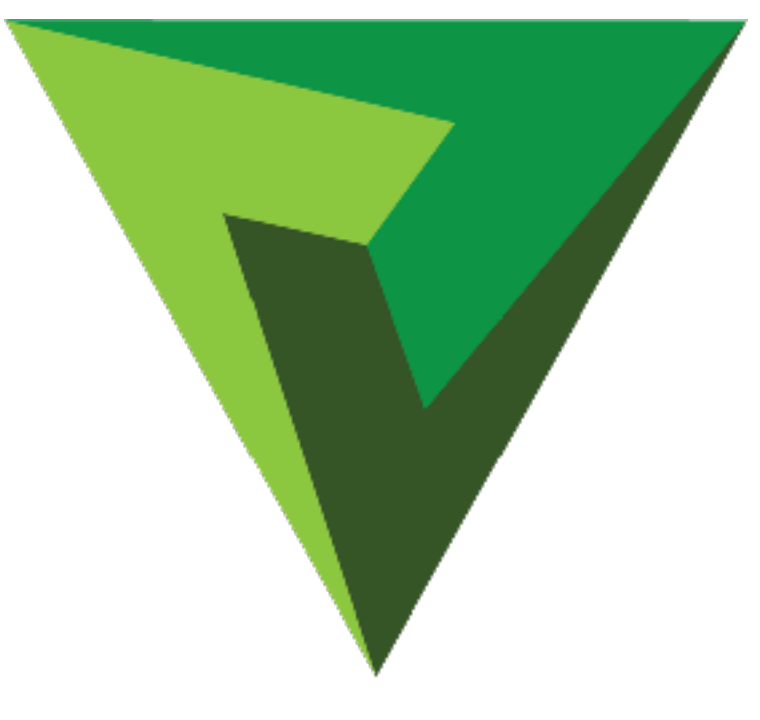

# APPENDIX

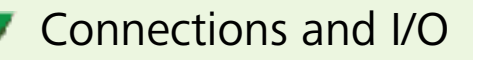

2RU system back plane.

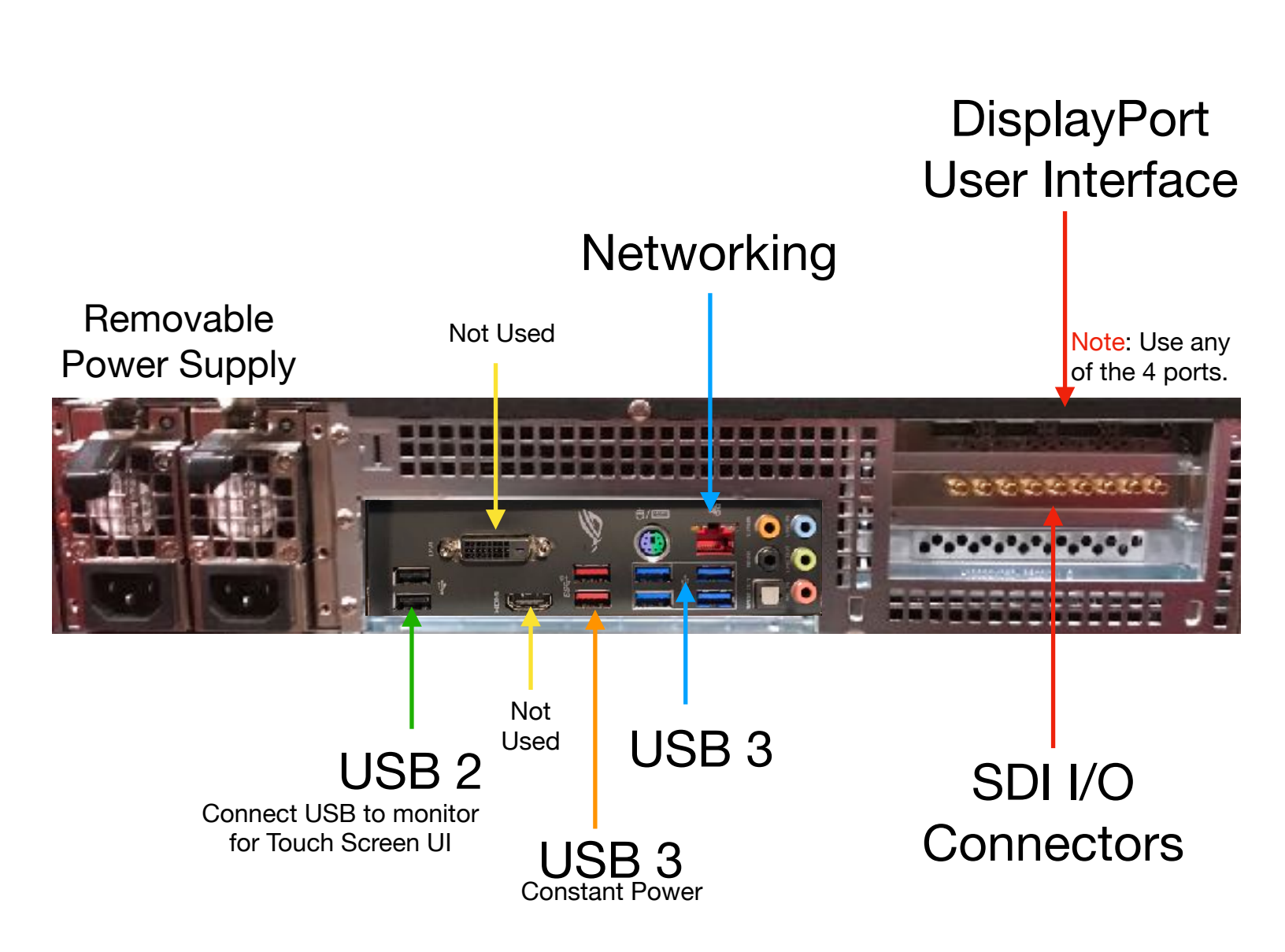

Connections and I/O - SDI

2RU system back plane.

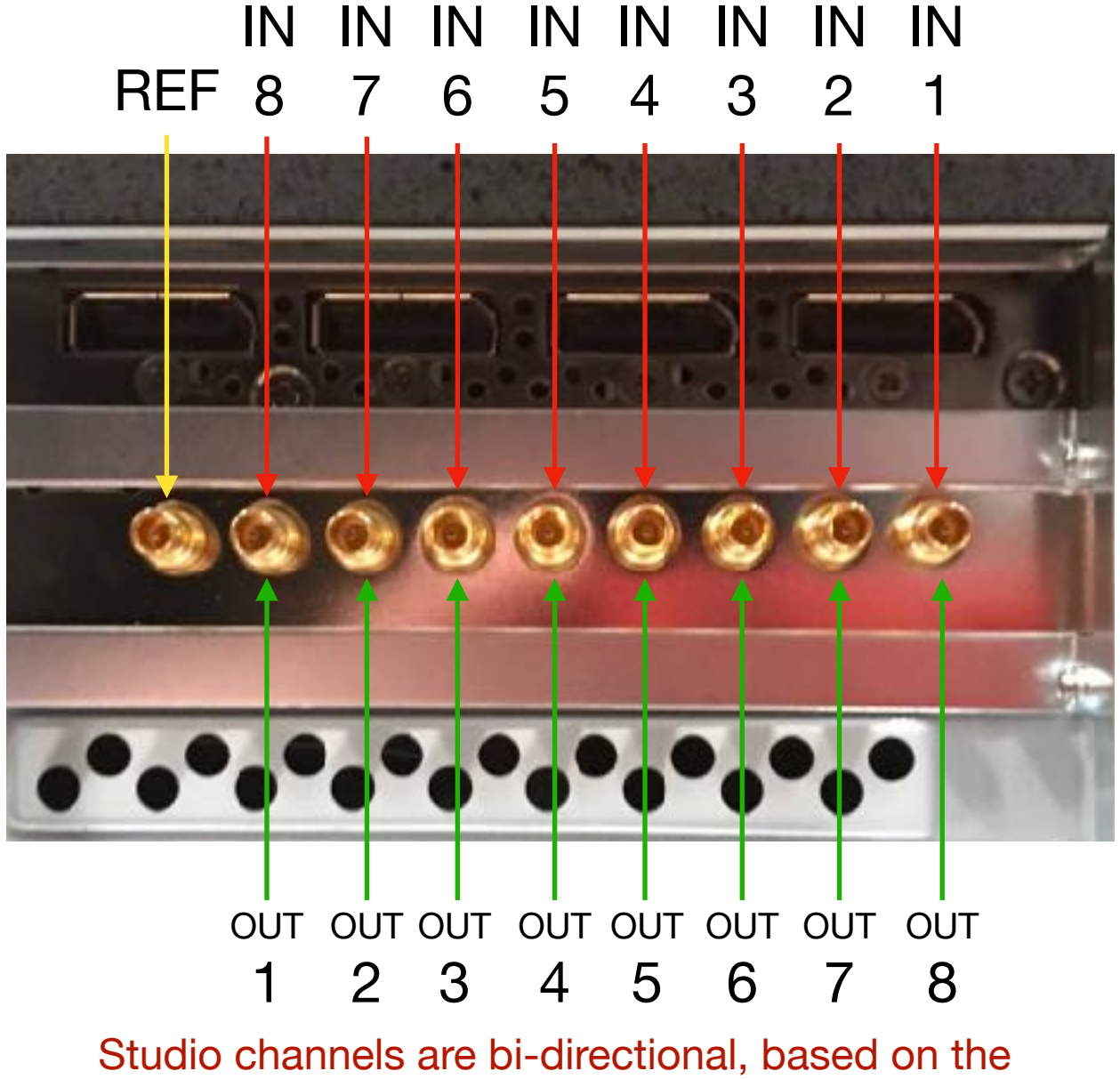

setup, each channel will be either an Input or Output.

#### Connections and I/O - Monitor

2RU system back plane.

#### DisplayPort Monitor

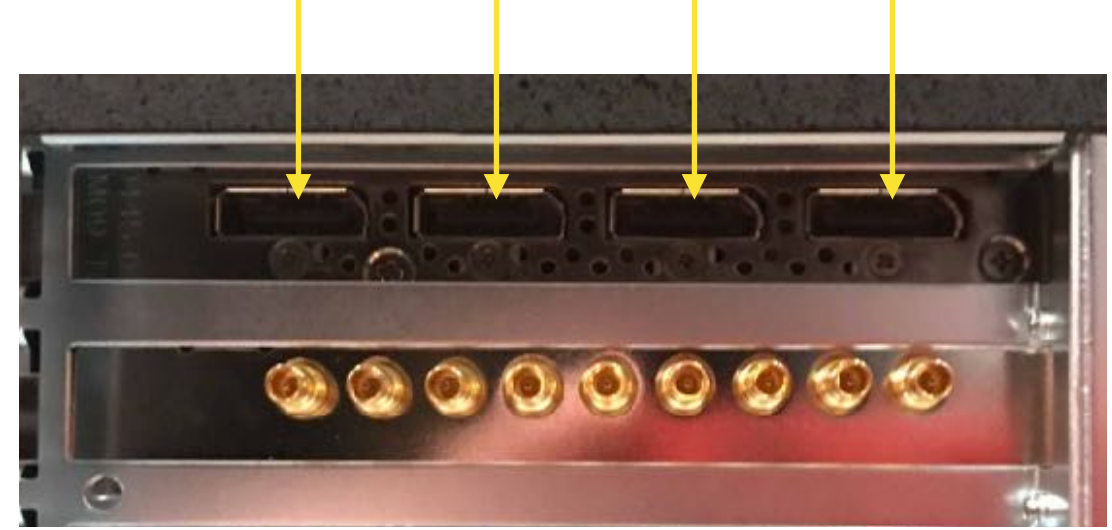

**Note**: Use any of the DisplayPort connections for Envivo Studio user interface. If only using one monitor, ALSO use the Display Emulator (included).

Windows needs to have multiple displays in "DUPLICATE" mode NOT "Extend". The Windows shortcut to this mode is Windows Key+ p, then select "Duplicate". It may be necessary to do this prior to plugging in the Display Emulator

# Variant Systems Group

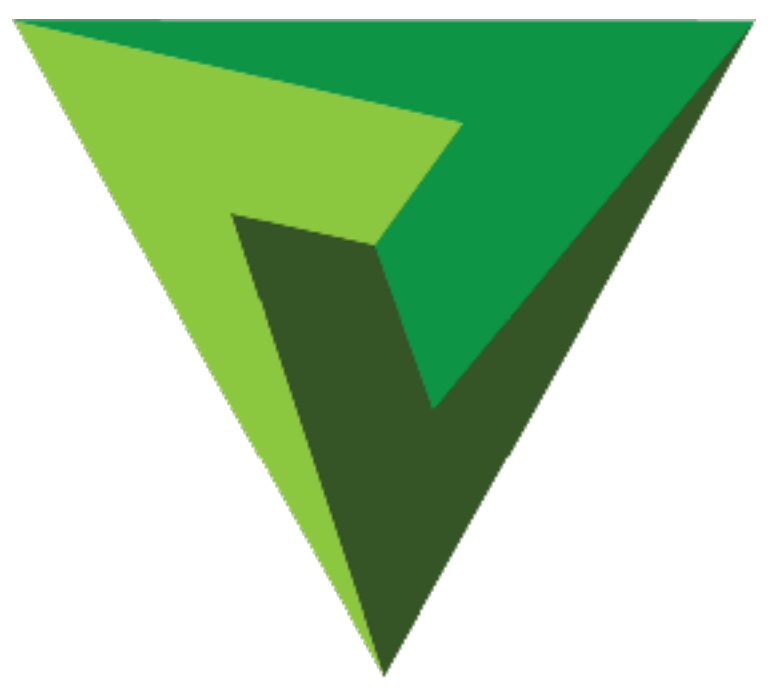

#### For more information and video training, please visit <a href="http://variantsystems.tv/Support/supportindex.html">http://variantsystems.tv/Support/supportindex.html</a>